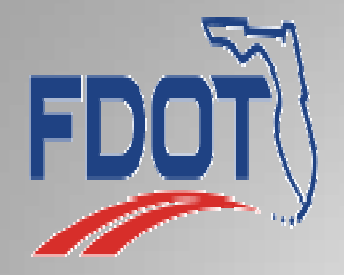

# NEW BIDDERS ORIENTATION

# FDOT CONTRACTS

October 29, 2021

## **DISTRICT CONTRACTS**

Maintenance Contracts: Bidders do not have to be prequalified per Rule 14-22 Florida Administrative Code (F.A.C.). (Some maintenance contracts may include specific qualification requirements for contractor eligibility.)

**Construction Contracts:** Proposals over \$250,000 require bidders to be prequalified per Rule 14-22 F.A.C.

# **GETTING STARTED**

 Your company must be registered in MyFloridaMarketPlace to do business with the State of Florida. The following link is where you will register, <u>www.myfloridamarketplace.com</u>

Select the following:

- 1.Vendors
- 2. Register with MFMP
- 3.New Vendor Registration (continue to fill in your company information)
- Your corporation or limited liability corporation must be registered with the Division of Corporations to do business in the State of Florida, <u>www.sunbiz.org</u>

- To register your email address to receive notifications of advertised jobs, visit the following link and enter your email address, <u>www.fdot.gov/contracts/bsn\_subscribe.shtm</u>
- Your company must have an approved DBE Affirmative Action (AA) Plan on file with the Equal Opportunity Office. This document, DBE AA Plan (FDOT Form # 275-030-11B), must be completed and submitted for approval. See this document, DBE Bid Package Information form (FDOT Form # 275-030-11), for instructions. For more information please visit, www.fdot.gov/equalopportunity or call Stefan Kulakowski at (850) 414-4747 Email: stefan.kulakowski@dot.state.fl.us
- Your company must be bondable. A 5% bid bond is required for bids over \$150,000 (a bid bond is not required for bids \$150,000 or less). If awarded a contract, a 100% performance bond is required.

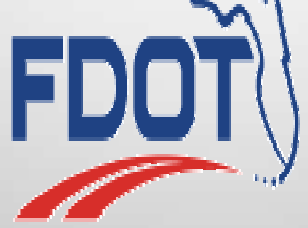

# PREQUALIFICATION

- For construction contracts over \$250,000, prequalification is required.
- An applicant must apply online. Approved applicants are issued a Certificate of Prequalification, which includes the approved work classes and the bidding capacity. Applicants can submit Reviewed Financial Statements to bid on contracts less than \$1M. Audited Financial Statements are required for qualification to bid on construction contracts with a budget estimate of \$1M or more.
- For more information, please visit

www.fdot.gov/contracts/PreQual\_Info/prequalified.shtm

• Please allow 30 days for processing.

## BUSINESS DEVELOPMENT INITIATIVE (BDI) SMALL BUSINESS PROGRAM

- Periodically the Department will advertise a project specifically set aside for small businesses. This designation will be shown in the details of the advertisement for the project.
- A listing of reserved BDI projects can be viewed at the link: <u>http://www.fdot.gov/equalopportunity/reservedcontracts.shtm</u>
- Typically (verify in specification package) the 5% bid bond is waived and a \$500 cashier's check is required for bids over \$150,000.
- Prequalification per Rule 14-22 Florida Administrative Code is not required.
- A business determines its size by averaging its annual gross receipts over the past 3 years. If its annual gross amount over that time period is under the SBA size standards for a particular type of work and under \$22.41 million, the business will be considered a small business.
- When requesting bid documents, only the plans and specifications will be available for immediate download. Once the BDI Affidavit and Profile from your company are received by the Office advertising the project and your forms are verified, you will be notified that you are now able to download the bidding documents.

More information and the size standard chart can be found here: <u>http://www.fdot.gov/equalopportunity/sizestandards.shtm</u>

## **MANDATORY PRE-BID MEETINGS**

- At the option of the engineer, the mandatory pre-bid meeting will be advertised with the project information.
- Only the plans and specifications will be available for download prior to the meeting.
- You must "order" the bid documents using Online Ordering before you can be marked as having attended the meeting.
- Attendance is required for the entire duration of the mandatory pre-bid meeting.
- Once everyone has signed in, the sign-in sheet will be taken and the meeting will officially begin at the advertised start time.
- Anyone not signed in at the official start time will be considered late and will not be allowed to bid on the project.
- Anyone that does not attend the entire pre-bid will not be credited with attendance and will not be allowed to bid on the project.
- After the meeting, you will be marked as attended and will then be able to access the bidding documents.

#### **District Contracts Website**

#### example: https://www.fdot.gov/contracts/district-offices/d1/

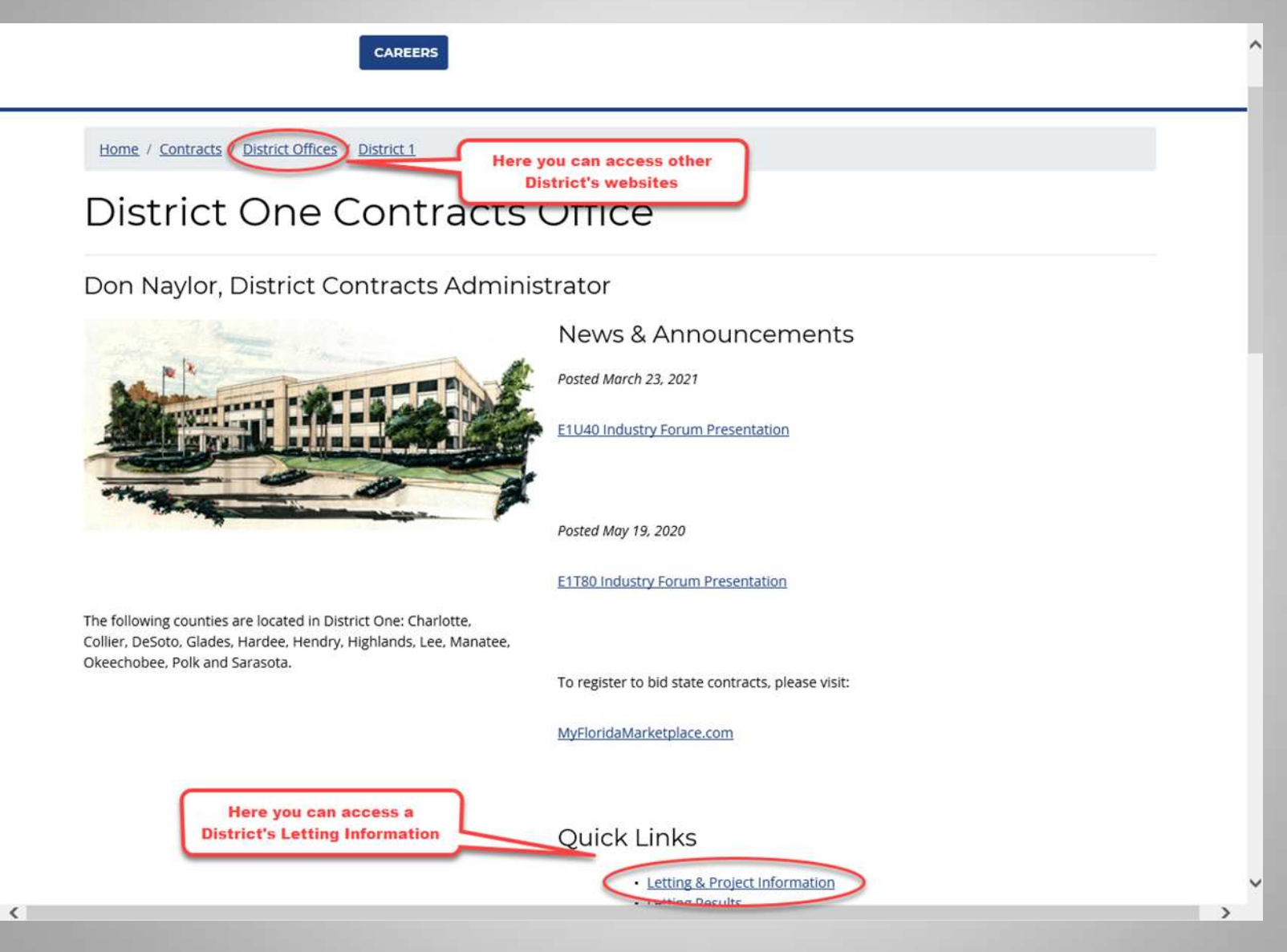

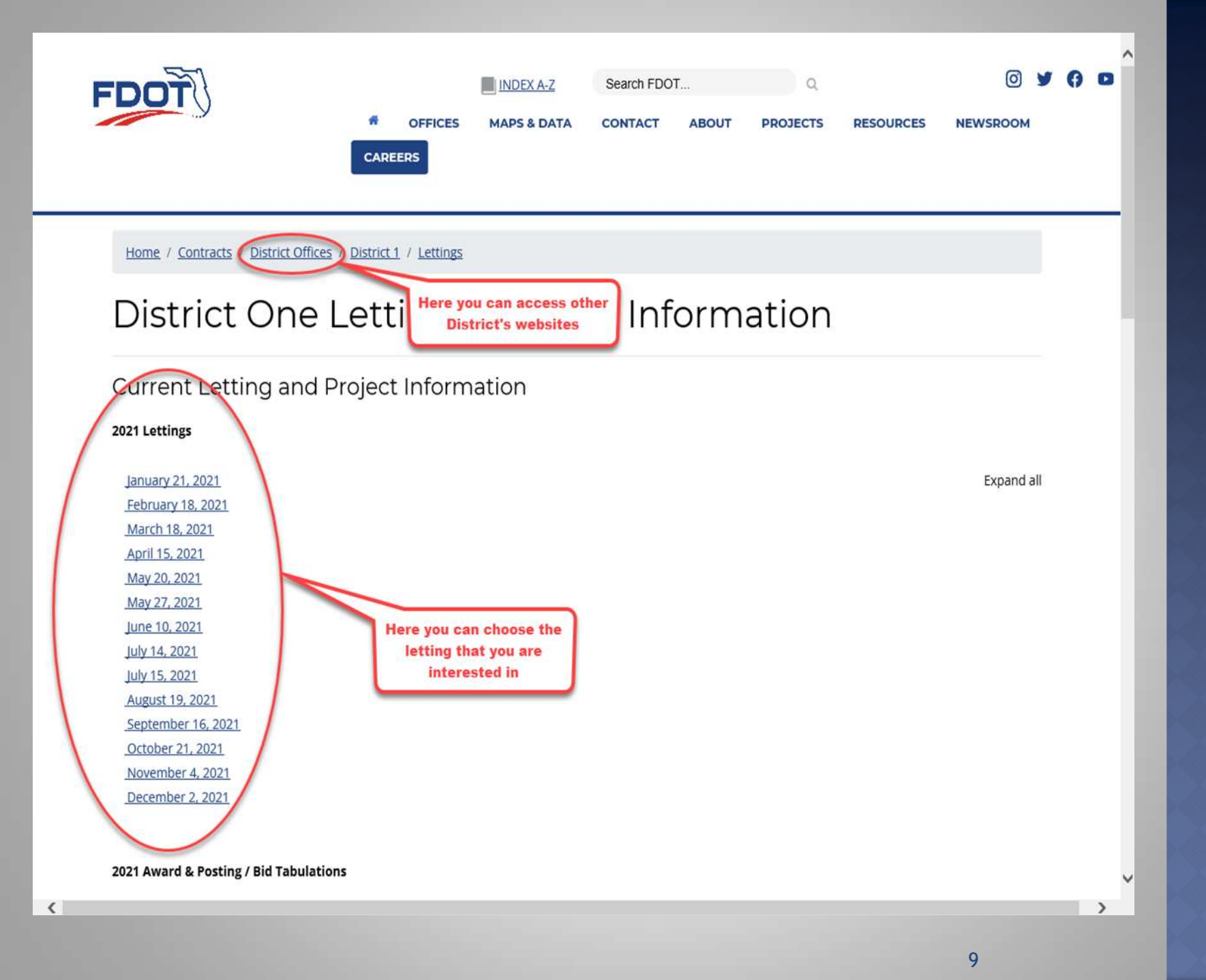

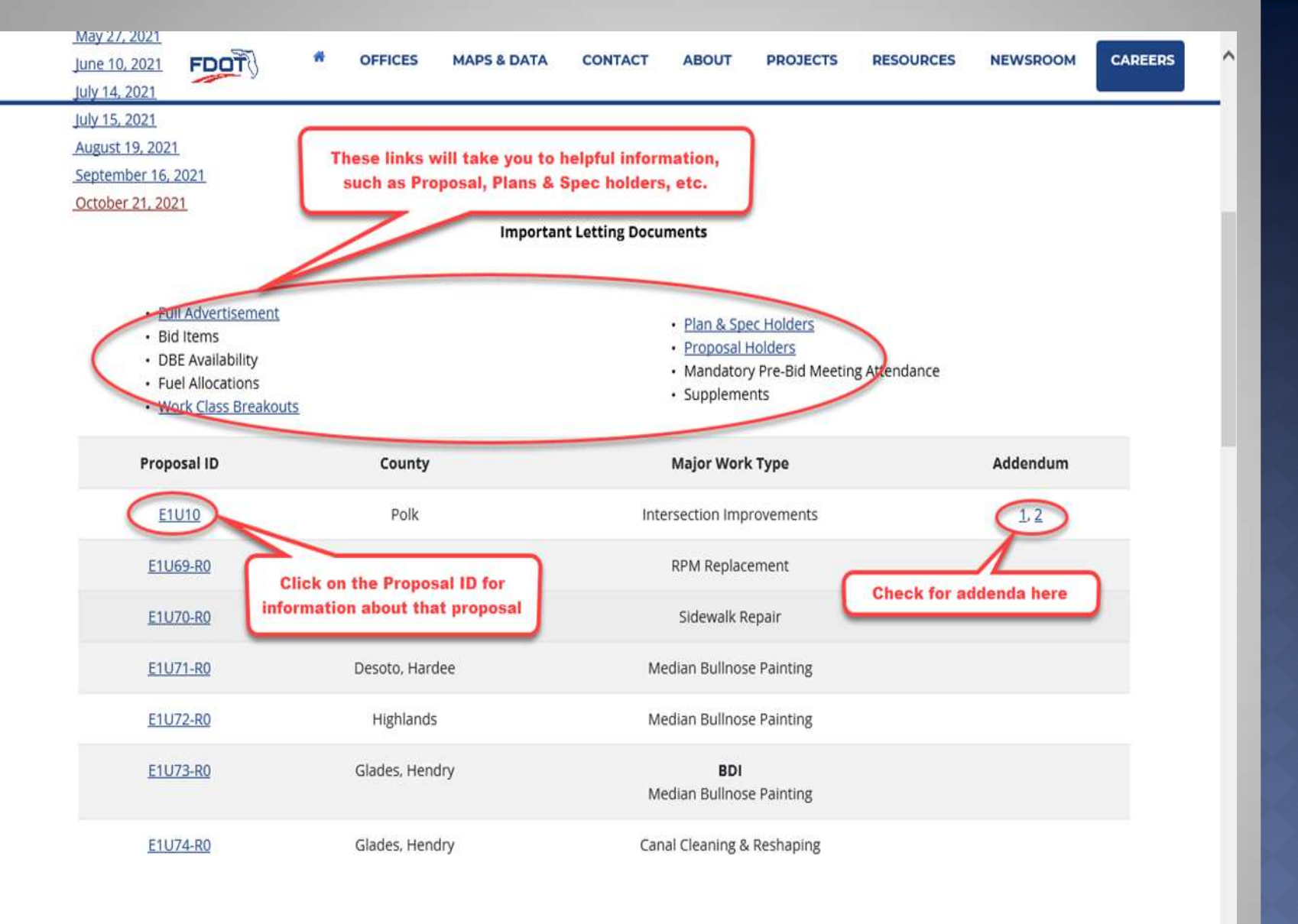

November 4, 2021 December 2, 2021

>

<

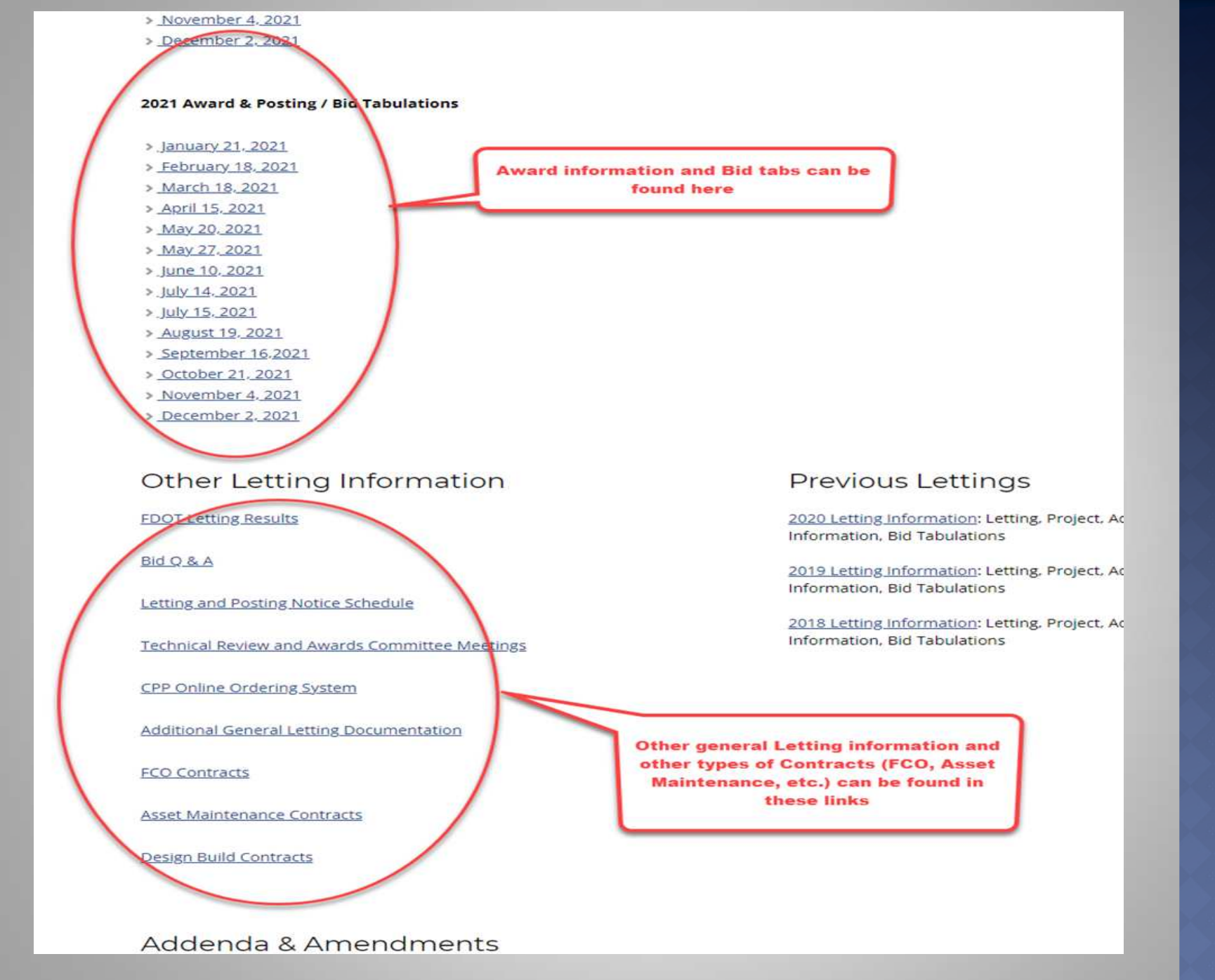

## **ONLINE ORDERING**

 To obtain documents on advertised projects such as Bid Documents, Plans, and Specs, you must register to use our Online Ordering System. In addition to registering, you must submit a completed Exempt Document Agreement Form. It may take up to 72 hours before you can download documents. After this, you will be able to download Bid documents to your computer at your convenience. Please register at:

https://fdotwp1.dot.state.fl.us/ContractProposalProcessingOnlineOrdering/

 Download AASHTOWare Project Bids to your computer. You will need this software to open your EBSX file and prepare your bid. <u>https://www.bidx.com/fl/main</u>

#### https://fdotwp1.dot.state.fl.us/ContractProposalProcessingOnlineOrdering/

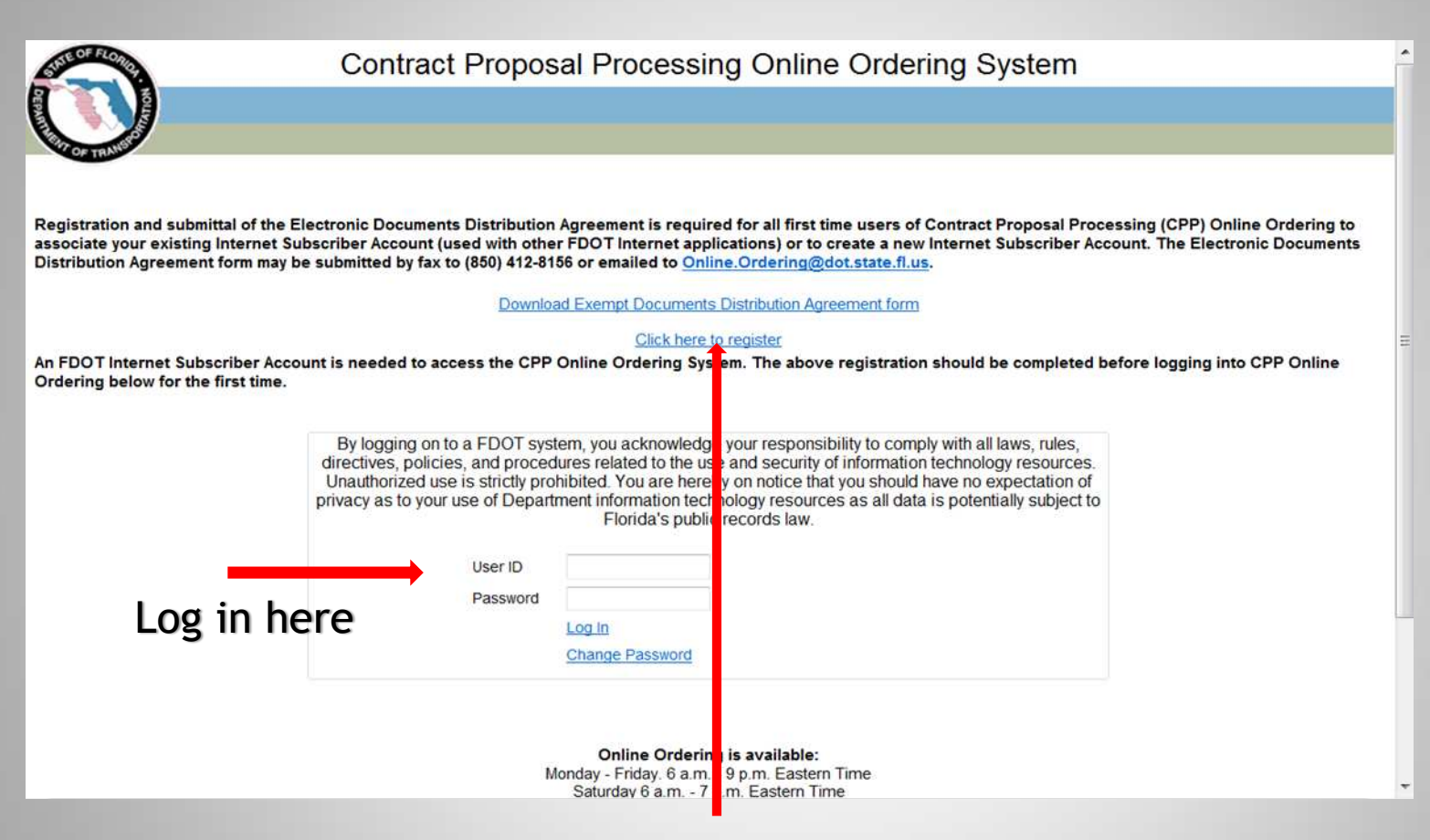

#### **Register** here

Note: If you forget your password, you will be given a challenge question after the third failure. Call the Service Desk (1-866-352-3776) if you get locked out. Passwords expire every 60 days.

# **PROPOSAL DOCUMENTS**

Shown below are the types of documents that you will find in CPP Online Ordering. This example is of a Construction Project. Maintenance Projects may not have Plans documents.

| Document Name                        | Document Type  | File Size (MB) | File Type |
|--------------------------------------|----------------|----------------|-----------|
| 43792115201-CADD                     | Plans          | 59             | zip       |
| T6434Plans-LIGHTING                  | Plans          | 1              | pdf       |
| T6434Plans-ROADWAY                   | Plans          | 3              | pdf       |
| T6434Plans-ROADWAY-PC                | Plans          | 1              | pdf       |
| T6434Plans-ROADWAY-VERIFIEDUTILITIES | Plans          | 1              | pdf       |
| T6434Plans-SIGNALIZATION             | Plans          | 1              | pdf       |
| T6434Plans-SIGNALIZATION-COREBORING  | Plans          | 1              | pdf       |
| T6434Plans-SIGNINGMARKING            | Plans          | 1              | pdf       |
| T6434Specs                           | Specifications | 1              | pdf       |
| T6434                                | Bid Documents  | 1              | ebsx      |
| T6434Addendum001                     | Addenda        | 1              | pdf       |
| T6434                                | Amendments     | 1              | 001x      |
| T6434Supplement001                   | Supplem        | 1              | pdf       |

Download the documents and save them to your computer. (Be sure to designate a place to save the file, such as your C drive.)

## **PROJECT BIDS**

Download AASHTOWare Project Bids to your computer. You will need this software to open your EBSX file and prepare your bid. <u>https://www.bidx.com/fl/main</u>

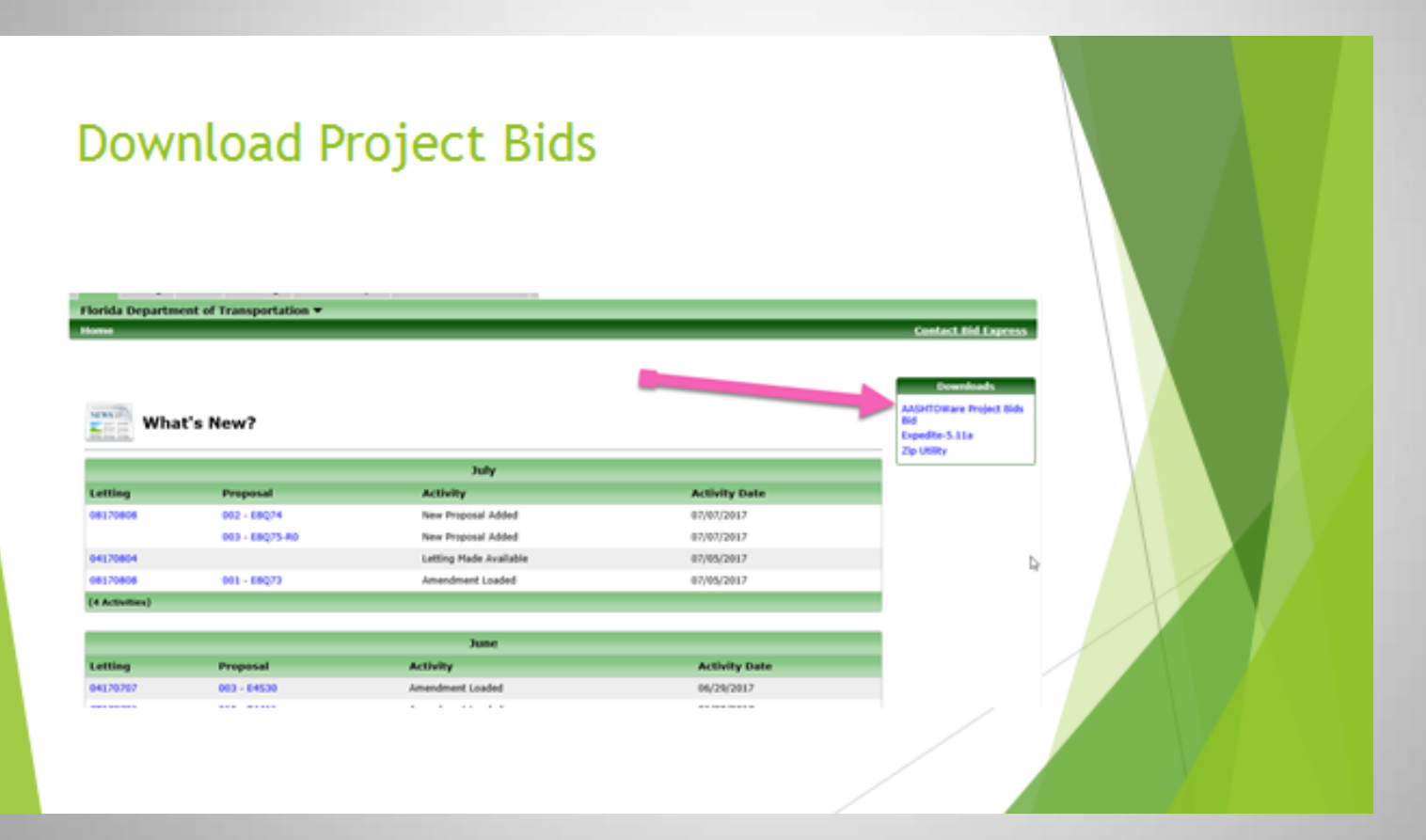

#### OPEN PROJECT BIDS AFTER DOWNLOADING TO YOUR COMPUTER

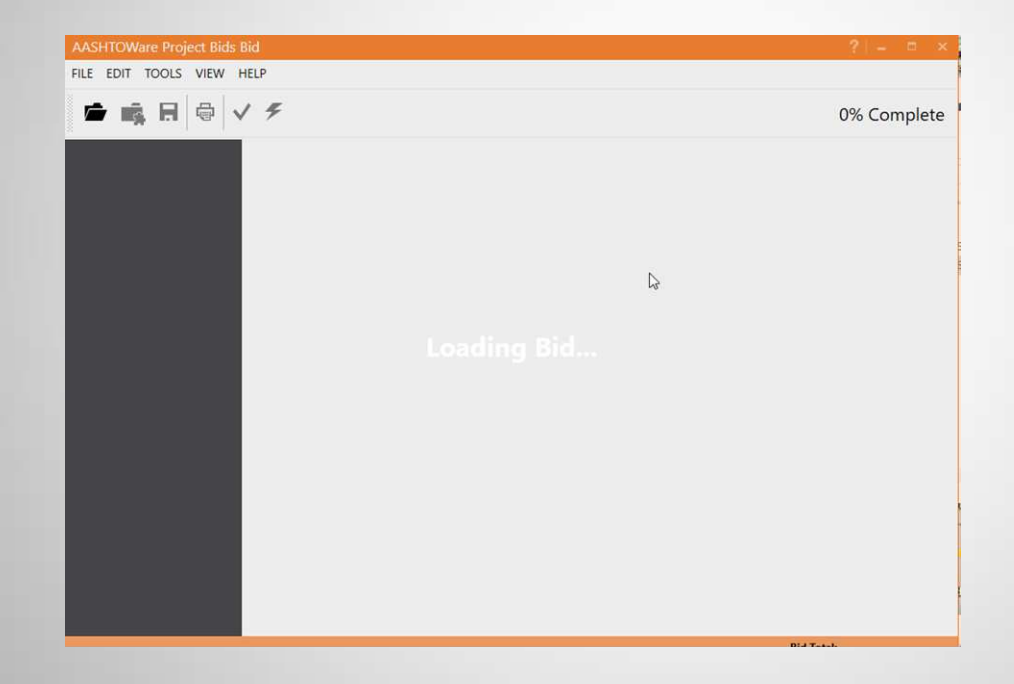

#### Enter company information in the fields as appropriate

| AASHTOWare Project Bids Bid - T5                                                     | 575.ebsx (0 Ame | ndments) T5575                                                                                                    |                                                                                                    | ? – = ×                                                                                                    |
|--------------------------------------------------------------------------------------|-----------------|----------------------------------------------------------------------------------------------------|----------------------------------------------------------------------------------------------------|----------------------------------------------------------------------------------------------------|
| FILE EDIT TOOLS VIEW HELP                                                            |                 |                                                                                                    |                                                                                                    |                                                                                                    |
| <b>☞</b> • • • • • • • • • • • • • • • • • • •                                       |                 |                                                                                                    |                                                                                                    | 1% Complete                                                                                                    |
| General                                                                              | Agency:         | FDOT                                                                                                    | Bidder ID:                                                                                                    | F00000000                                                                                                    |
| Schedule Of Items                                                                    | Letting Date:   | 6/27/2017                                                                                                    | Project ID:                                                                                                   | 43505715201                                                                                                    |
|                                                                                      | Call Order:     | 002                                                                                                    | County:                                                                                                    | MARION                                                                                                    |
| Sites                                                                                | Contract ID:    | T5575                                                                                                    | Amendments:                                                                                                   | 0                                                                                                    |
| Proposal                                                                             | Date Generated: | 6/27/2017                                                                                                    | Joint Bid:                                                                                                    | False                                                                                                    |
|                                                                                      | Date Revised:   |                                                                                                    |                                                                                                    |                                                                                                    |
| Bidding<br>Acknowledgments                                                           | Checksum:       | 050F050E55                                                                                                    |                                                                                                    |                                                                                                    |
| Acknowledgment<br>of Proposal                                                        | Description:    | LETTING LOCATION: CAO, Tall<br>CONTRACT DAYS: 290 CONTR<br>FLEXIBLE START TIME: 90 Cale<br>interchange high mast lighting | ahassee, POSTING DATES:<br>ACT EXECUTION DAYS: 10 !<br>ndar Days The improveme<br>I and conventional lighting | 06/28/2017 and 06/29/2017<br>SPECIAL START DATE: N/A ACQUIS./<br>nts under this contract consist of<br>along SR 93 (I-75). |
| Acknowledgment<br>of Amendments,<br>Addenda, and Pre<br>Bid Questions and<br>Answers |                 |                                                                                                    |                                                                                                    |                                                                                                    |
| State of<br>Incorporation                                                            |                 |                                                                                                    |                                                                                                    |                                                                                                    |
| Posting Notice                                                                       |                 |                                                                                                    |                                                                                                    |                                                                                                    |
| · · · ·                                                                              |                 |                                                                                                    |                                                                                                    |                                                                                                    |

#### Click on Tools and select Options

| FILE EDIT                                                      | TOOLS V HELP                                    |       |                                                                                                    |                                                                                                    |                                                                                                    | 1                                                                                                    |
|----------------------------------------------------------------|-------------------------------------------------|-------|----------------------------------------------------------------------------------------------------|----------------------------------------------------------------------------------------------------|----------------------------------------------------------------------------------------------------|----------------------------------------------------------------------------------------------------|
| <b>r</b> 5                                                     | Check Bid F4<br>Submit Bid                      |       |                                                                                                    | 1                                                                                                    | 1% Complet                                                                                                    | te                                                                                                    |
| General                                                        | View Submitted Bids<br>Mark as Joint Bid Ctrl+J |       | FDOT                                                                                                    | Bidder ID:                                                                                                    | F00000000                                                                                                    |                                                                                                    |
| Schedule (                                                     | Auto Load Amendments                            | :e:   | 6/27/2017                                                                                                    | Project ID:                                                                                                    | 43505715201                                                                                                    | e                                                                                                    |
| Sites                                                          | Import Proposal                                 |       | T5575                                                                                                    | Amendments:                                                                                                    | 0                                                                                                    | SH                                                                                                    |
| Proposal                                                       | Export Proposal                                 | ated: | 6/27/2017                                                                                                    | Joint Bid:                                                                                                    | False                                                                                                    |                                                                                                    |
| Acceptanc<br>Bidding<br>Acknowler                              | Manage Digital IDs<br>Options                   | ed:   | 050F050E55                                                                                                    |                                                                                                    |                                                                                                    |                                                                                                    |
| Acknowled<br>of Proposa                                        | Igment                                          | m:    | LETTING LOCATION: CAO, T<br>CONTRACT DAYS: 290 CON<br>FLEXIBLE START TIME: 90 C<br>interchange high mast light | allahassee, POSTING DATES:<br>TRACT EXECUTION DAYS: 10<br>alendar Days The improveme<br>ing and conventional lighting | 06/28/2017 and 06/29/2017<br>SPECIAL START DATE: N/A ACQUIS./<br>ents under this contract consist of<br>g along SR 93 (1-75). |                                                                                                    |
| Acknowled<br>of Amendr<br>Addenda, a<br>Bid Questic<br>Answers | Igment<br>ments,<br>and Pre<br>ons and          |       |                                                                                                    |                                                                                                    |                                                                                                    | and the second second se |
| State of<br>Incorporat                                         | ion                                             |       |                                                                                                    | 2                                                                                                    |                                                                                                    | C                                                                                                    |
|                                                                |                                                 |       |                                                                                                    |                                                                                                    |                                                                                                    | ()<br>Ika                                                                                                    |

Select the company vendor ID eligible to bid with FDOT

|            |                            |               | Or                         | ntions ( | r-                                                           | ? –                                                                                                    |
|------------|----------------------------|---------------|----------------------------|----------|--------------------------------------------------------------|----------------------------------------------------------------------------------------------------|
| User Pi    | rofiles Digi               | tal IDs Item  | List Formats               | Proxy    |                                                              | 1% Complete                                                                                                    |
| Update and | maintain your user profile | e details.    | 1                          | +        | idder ID:                                                    | F00000000                                                                                                    |
| DEFAULT    | F000000000                 | BUSINESS NAME | ADDRESS<br>605 Suwannee St |          | 'roject ID:                                                  | 43505715201                                                                                                    |
|            | F591576957                 | Peavy and Son | Havana<br>Havana Fl        | ×        | County:                                                      | MARION                                                                                                    |
|            |                            |               | the states, it c           | (4)      | mendments:                                                   | 0                                                                                                    |
|            |                            |               |                            |          | oint Bid:                                                    | False                                                                                                    |
|            |                            |               |                            | ?        |                                                              | 1                                                                                                    |
|            |                            |               |                            |          | STING DATES:<br>ION DAYS: 10<br>he improvementional lighting | 06/28/2017 and 06/29/2017<br>SPECIAL START DATE: N/A ACQUIS./<br>ents under this contract consist of<br>g along SR 93 (I-75). |
|            |                            |               |                            |          |                                                              |                                                                                                    |

You are now ready to begin. You will go through each section on the left side, in order, starting with the Schedule of Items.

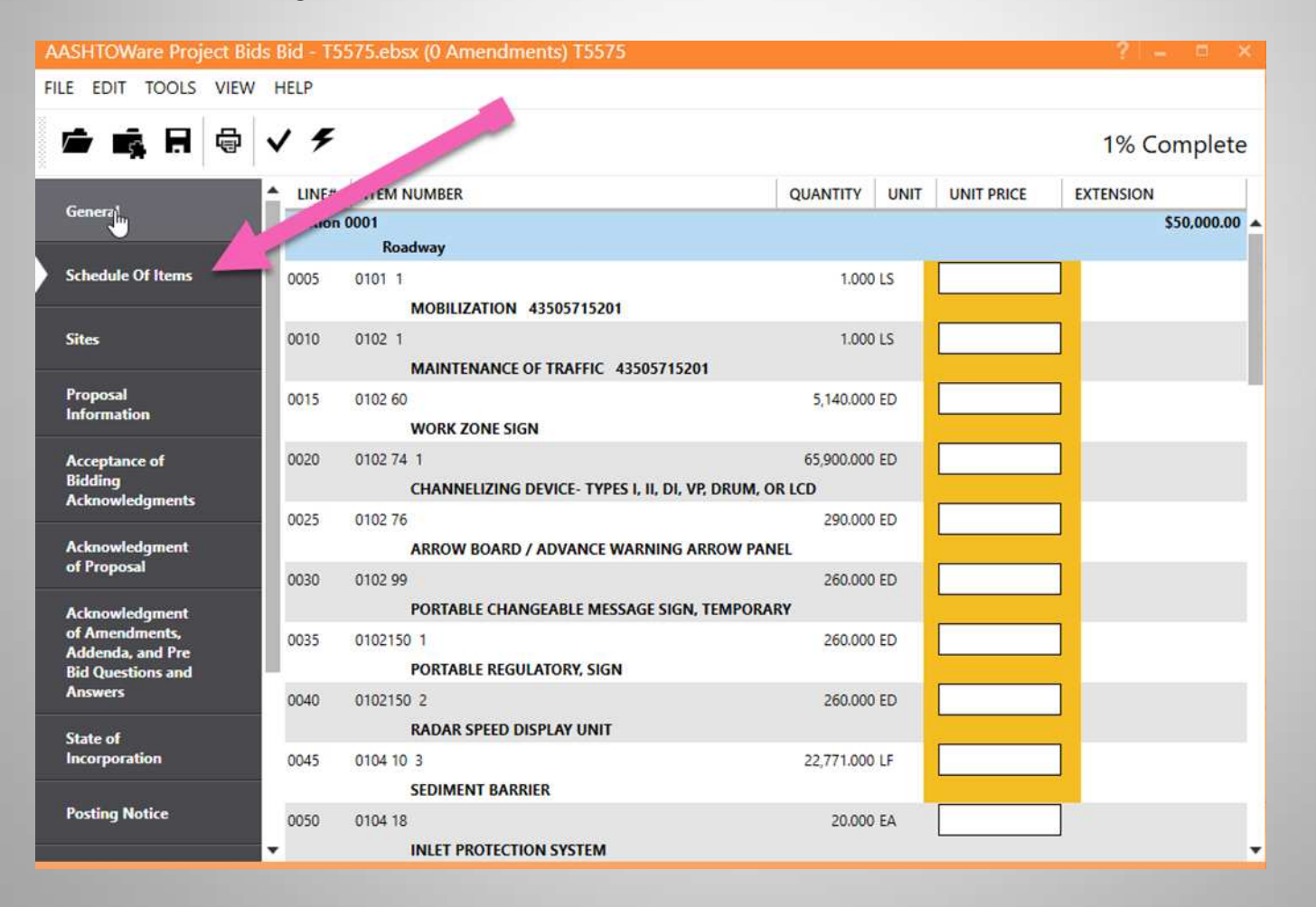

Enter the unit prices and the extended amounts will automatically populated.

| A        | ASHTOWar                  | e Proj        | ect Bid  | s Bid - T5 | 575.ebsx (0 Amen | dments) T5575              |                |                |          |                 |                       |                        |
|----------|---------------------------|---------------|----------|------------|------------------|----------------------------|----------------|----------------|----------|-----------------|-----------------------|------------------------|
| FII      | LE EDIT T                 | OOLS          | VIEW     | HELP       |                  |                            |                |                |          |                 |                       |                        |
| 10000000 | ¢                         | Ħ             | <b>@</b> | v \$       |                  |                            |                |                |          |                 | 66% C                 | omp <mark>le</mark> te |
|          | General                   |               |          | LINE#      | ITEM NUMBER      |                            |                | QUANTITY       | UNIT     | UNIT PRICE      | EXTENSION             |                        |
|          | General                   |               |          | 0145       | 0715 1 13        |                            |                | 21,245.000     | LF       | 1.00000         |                       | \$21,245.00            |
|          | Schodula Of               | tome          |          |            | LIGHTING CO      | ONDUCTORS, F&I, INSULATE   | D, NO 4 TO NO  | 0 2            |          |                 |                       |                        |
|          | Schedule Of               | items         |          | 0150       | 0715 1 15        |                            |                | 324.000        | LF       | 2.00000         |                       | \$648.00               |
|          |                           |               |          |            | LIGHTING CO      | ONDUCTORS, F&I, NO.1/0 - 3 | 3/0 (0 to 000) |                |          |                 |                       |                        |
|          | Sites                     |               | վել      | 0155       | 0715 4031        |                            |                | 14.000         | EA       | 3.00000         |                       | \$42.00                |
| 1        | Proposal                  |               |          |            | LIGHT POLE       | COMPLETE, F&I STANDARD     | POLE-SPECIAL   | FOUNDATIO      | ON, WIN  | SPEED 110, POLE | HEIGHT 40'            |                        |
|          | Information               |               |          | 0160       | 0715 4131        |                            |                | 35.000         | EA       | 4.00000         |                       | \$140.00               |
|          | 18 IS                     |               |          |            | LIGHT POLE       | COMPLETE, F&I, WIND SPEE   | D 110, POLE H  | IEIGHT 40'     |          |                 |                       |                        |
|          | Acceptance of Bidding     | DT.           |          | 0165       | 0715 7 11        |                            |                | 6.000          | EA       | 5.00000         |                       | \$30.00                |
|          | Acknowledge               | ments         |          |            | LOAD CENTE       | R, F&I, SECONDARY VOLTAG   | 5E             |                |          |                 |                       |                        |
|          | Acknowledge               | ment          |          | 0170       | 0715 11125       |                            |                | 13.000         | EA       | 6.00000         |                       | \$78.00                |
|          | of Proposal               |               |          |            | LUMINAIRE,       | F&I, UNDER DECK, WALL M    | OUNT           |                |          |                 |                       |                        |
|          | 8 - l                     |               | -        | 0175       | 0715 19131       |                            |                | 4.000          | EA       | 7.00000         |                       | \$28.00                |
|          | of Amendme                | ment<br>ints, |          |            | HIGH MAST        | LIGHT POLE, F&I, WIND SPE  | ED-110 MPH,    | POLE 80'       |          | []              |                       |                        |
|          | Addenda, an               | d Pre         |          | 0180       | 0715 19133       |                            |                | 32.000         | EA       | 8.00000         |                       | \$256.00               |
|          | Answers                   | 5 8110        |          |            | HIGH MAST        | LIGHT POLE COMPLETE, F&I   | , WIND SPEED   | -110 MPH, F    | POLE HEI | GHT 120'        |                       |                        |
| -        |                           |               | -        | 0185       | 0715500 1        |                            |                | 49.000         | EA       | 9.00000         |                       | \$441.00               |
|          | State of<br>Incorporation | n             |          |            | POLE CABLE       | DISTRIBUTION SYSTEM, CON   | NVENTIONAL     | j.             |          |                 |                       |                        |
| -        | 8                         |               |          | 0190       | 0715500 2        |                            |                | 36.000         | EA       | 8.00000         |                       | \$288.00               |
|          | Posting Noti              | ce            |          |            | POLE CABLE       | DISTRIBUTION SYSTEM, FUR   | RNISH & INST/  | ALL, HIGH M    | AST      |                 |                       |                        |
|          |                           |               |          | •          |                  |                            |                |                |          |                 |                       |                        |
|          |                           |               |          |            |                  |                            |                | Item Total: \$ | 1,956,88 | 7.24 Bid 1      | Total: \$1,956,8      | 887.24                 |
|          |                           |               |          |            |                  |                            |                |                |          |                 | And the And the South |                        |

If the proposal has time bid(e.g. A+B) enter the number of calendar days you wish to bid.

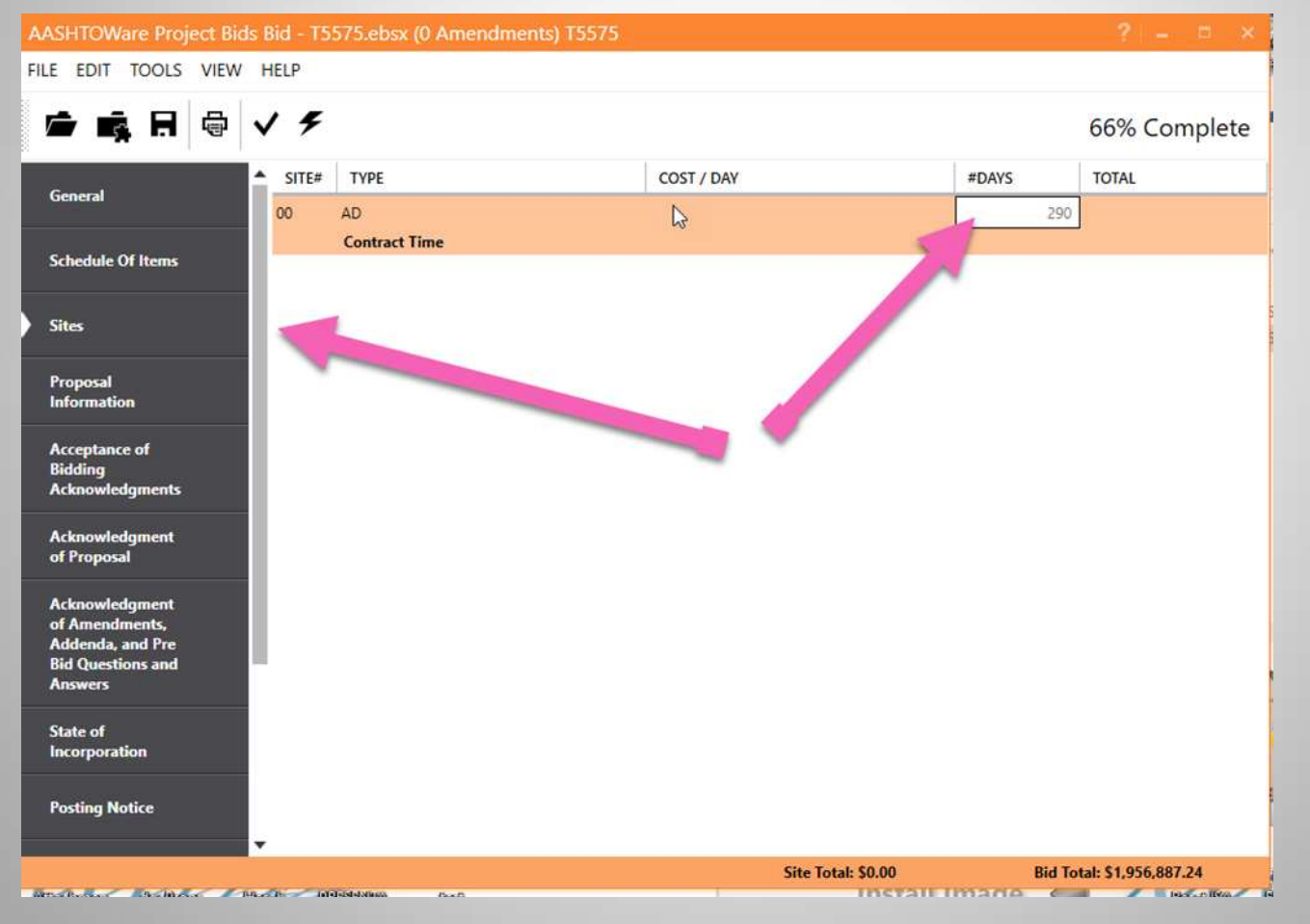

In the Proposal Information section, you can link to the Contracts Administration website, view Work Force and Employment Opportunities, and view the Fuel and Bituminous Price Index.

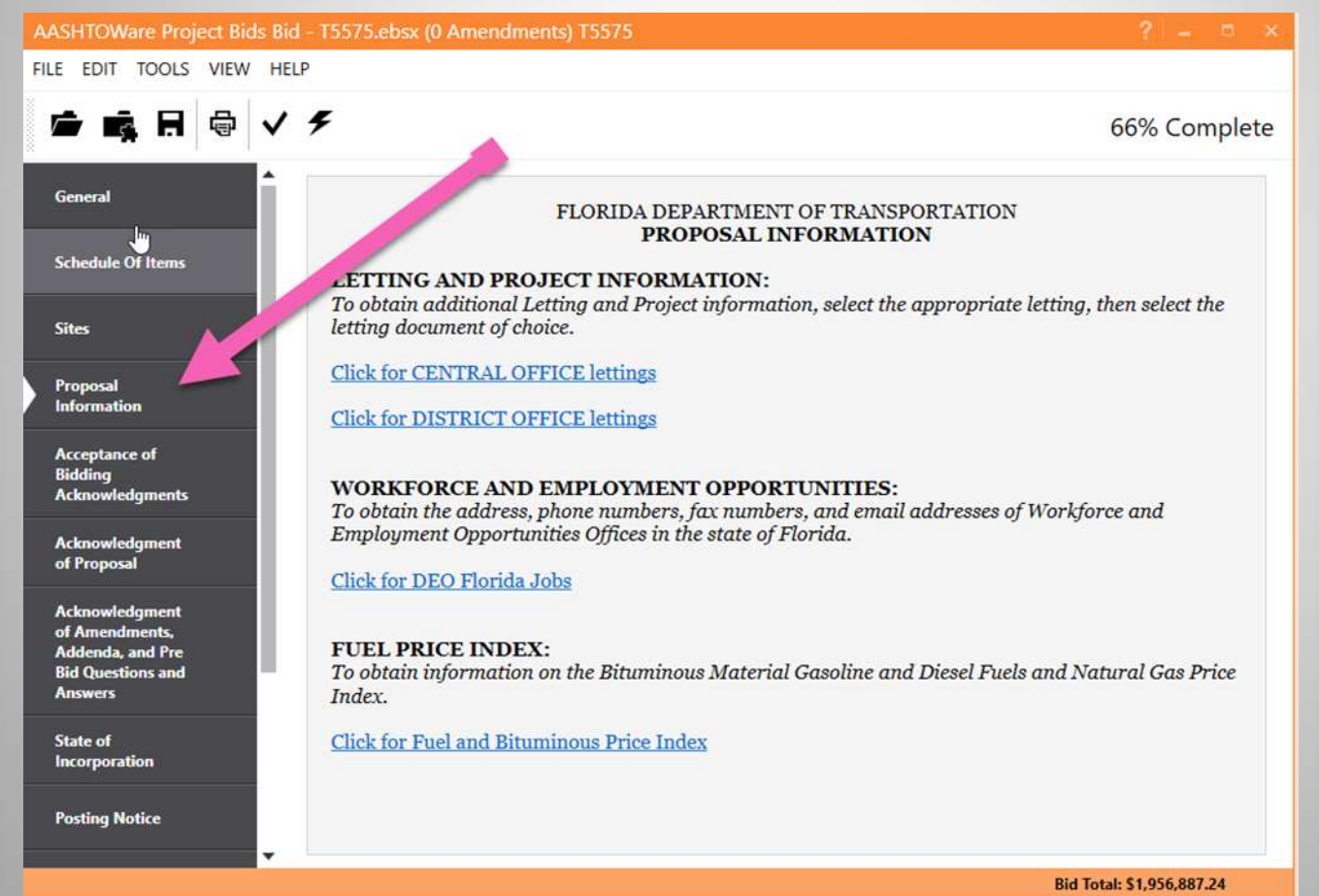

You will need to acknowledge the proposal, addenda, amendments and pre-bid Q&As, by clicking on the "YES" options.

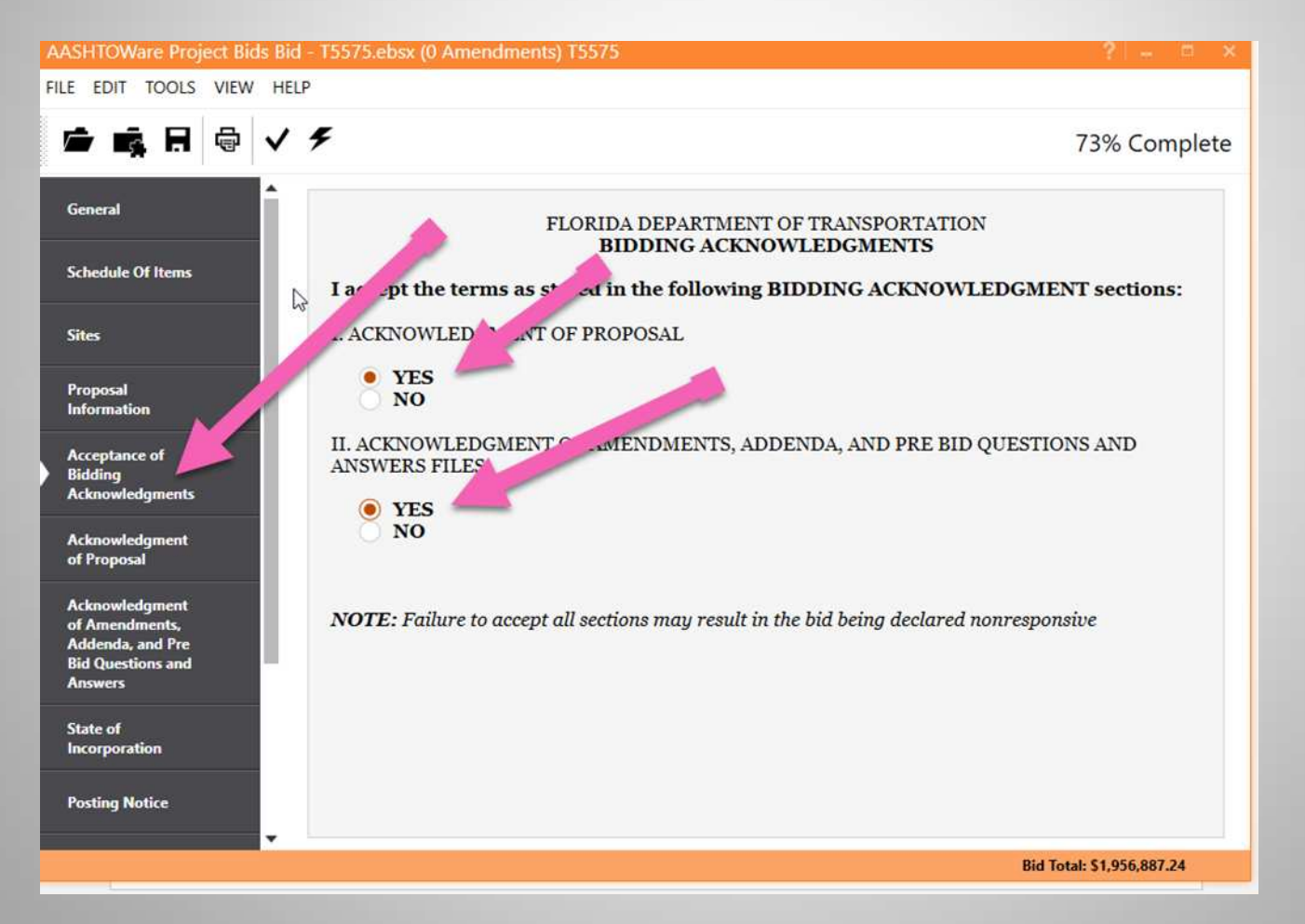

## Read through this and complete both sections acknowledging whether there is trench safety and certify statements 1-11

| AASHTOWare Project Bids Bi                                                | d - T5575.ebsx (0 Amendments) T5575 ? 🔋 😑 🖻                                                                                                    |    |
|---------------------------------------------------------------------------|----------------------------------------------------------------------------------------------------|----|
| FILE EDIT TOOLS VIEW HE                                                   | ELP                                                                                                    |    |
| ) 🛱 🙀 🛱 🗸                                                                 | <b>7</b> 3% Complet                                                                                                    | te |
| General                                                                   | FLORIDA DEPARTMENT OF TRANSPORTATION<br>BIDDING ACKNOWLEDGMENTS                                                                                                    | Î  |
| Schedule Of Items                                                         | NOTE: Failure to fully complete and acknowledge this section may result in the bid being declared nonresponsive                                                                                                    | 1  |
| Sites                                                                     | I. ACKNOWLEDGMENT OF PROPOSAL                                                                                                    |    |
| Proposal<br>Information                                                   | STATE OF FLORIDA DEPARTMENT OF TRANSPORTATION PROPOSAL OF <b>FDOT</b><br>TO THE STATE OF FLORIDA, DEPARTMENT OF TRANSPORTATION                                                                                                    |    |
| Acceptance of<br>Bidding<br>Acknowledgments                               | The Bidder, hereby declares that no person or persons, firm or corporation, other than the Bidder,<br>is interested, in this proposal, as principals, and that this Proposal is made without collusion with<br>any person, firm or corporation, and we have carefully and to our full satisfaction examined the                                                                                                  |    |
| Acknowledgment<br>of Proposal                                             | Proposal forms, the Standard Specifications as amended by the Specifications Package and any<br>Supplemental Specifications Packages, and the Plans, and that we have made a full examination of<br>the location of the proposed work and the sources of supply of materials, and we hereby agree to                                                                                                    |    |
| Acknowledgment<br>of Amendments,<br>Addenda, and Pre<br>Bid Questions and | furnish all necessary labor, equipment, and materials, fully understanding that the quantities<br>shown herewith are approximate only, and that we will fully complete all necessary work in<br>accordance with the Plans and Specifications, and the requirements under them of the Engineer,<br>within the time limit specified in this Proposal for the following unit prices, to wit:                        |    |
| Answers                                                                   | I (We) hereby acknowledge receipt of the Amendments issued during the bidding period.                                                                                                    |    |
| State of<br>Incorporation                                                 | The Bidder further agrees to perform all necessary work, as provided for in the contract, and if                                                                                                    |    |
| Posting Notice                                                            | awarded the contract, to execute the Contract within <b>10</b> calendar days (specified as CONTRACT<br>EXECUTION DAYS in the proposal description), excluding Saturdays, Sundays, and state holidays,<br>after the date on which the notice of award has been given, and to fully complete all necessary work<br>under the same within not more than <b>290</b> calendar days (specified as CONTRACT DAYS in the |    |
|                                                                           | Bid Total: \$1,956,887.24                                                                                                    |    |

#### Acknowledge the trench Safety.

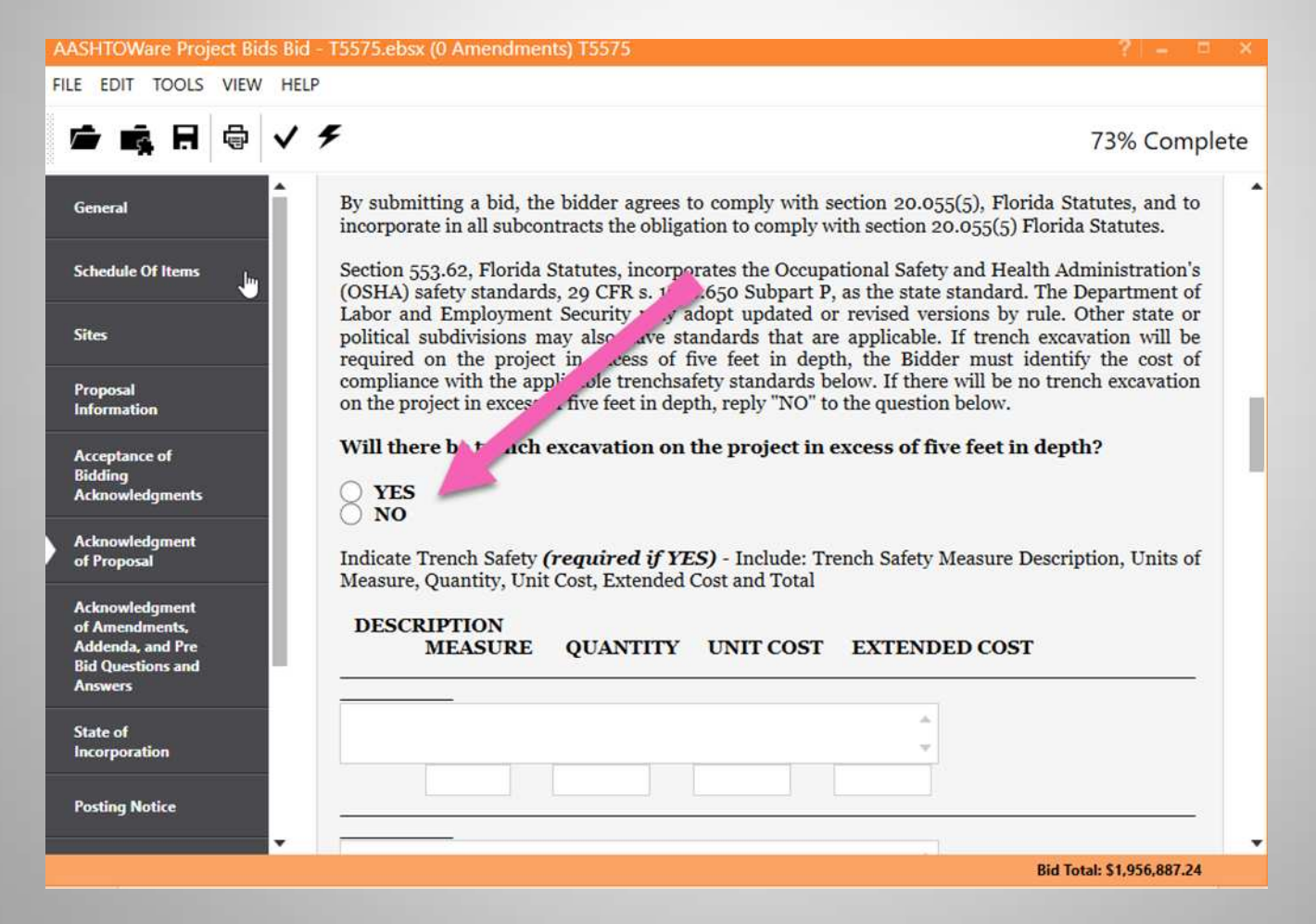

#### Certify the indicated statements.

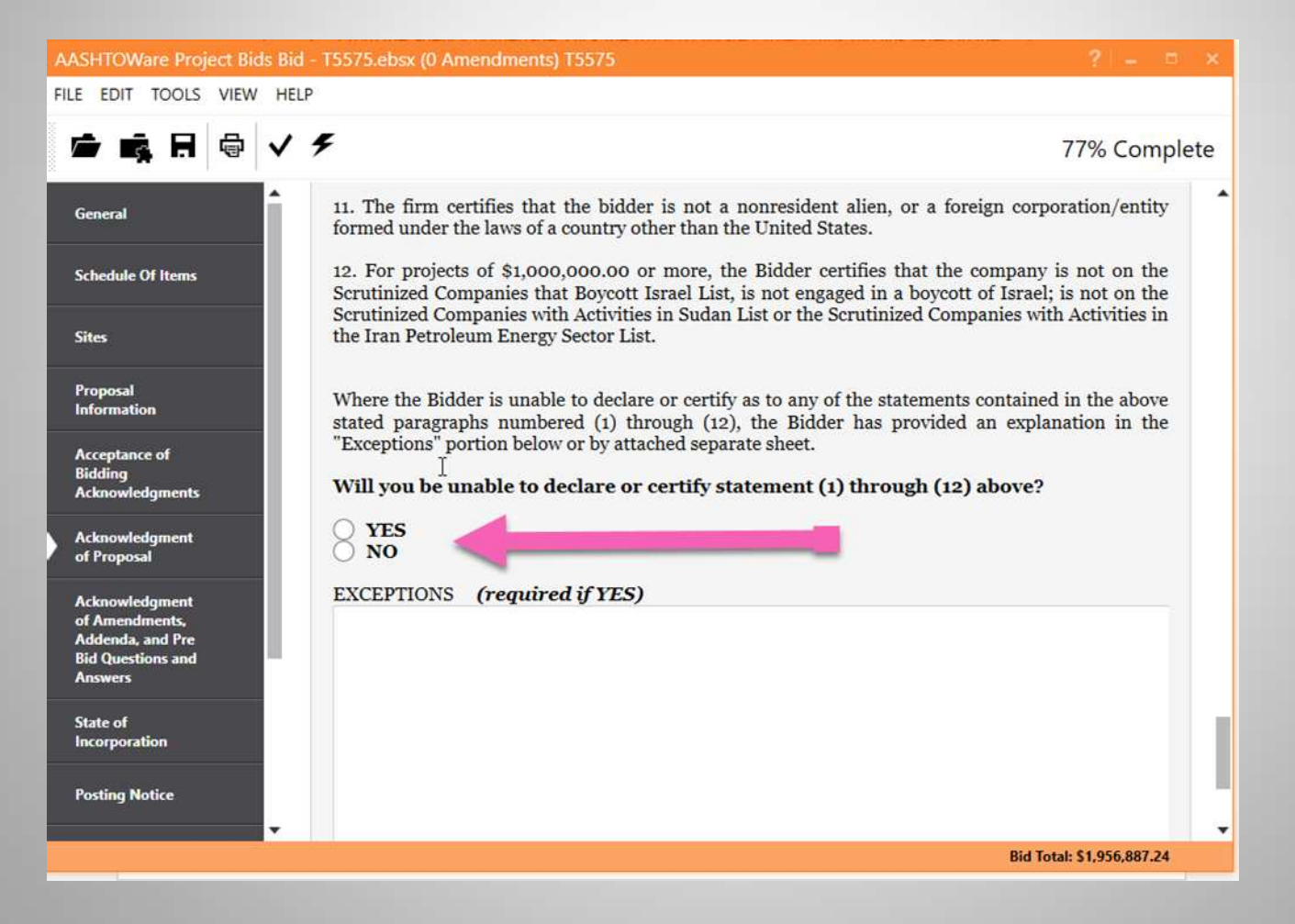

In this section, you can check to see if there were any Addenda and Amendments. Also, you can see if there were any Pre-Bid Questions asked concerning this project. If there are any Amendments, it should state above where the arrow is pointing. If an Amendment has been issued and this says 0, then you need to close Project Bid, download the Amendment and save it in the same folder that you saved the EBSX file. Re-open Project Bid and it will automatically update with the Amendment file.

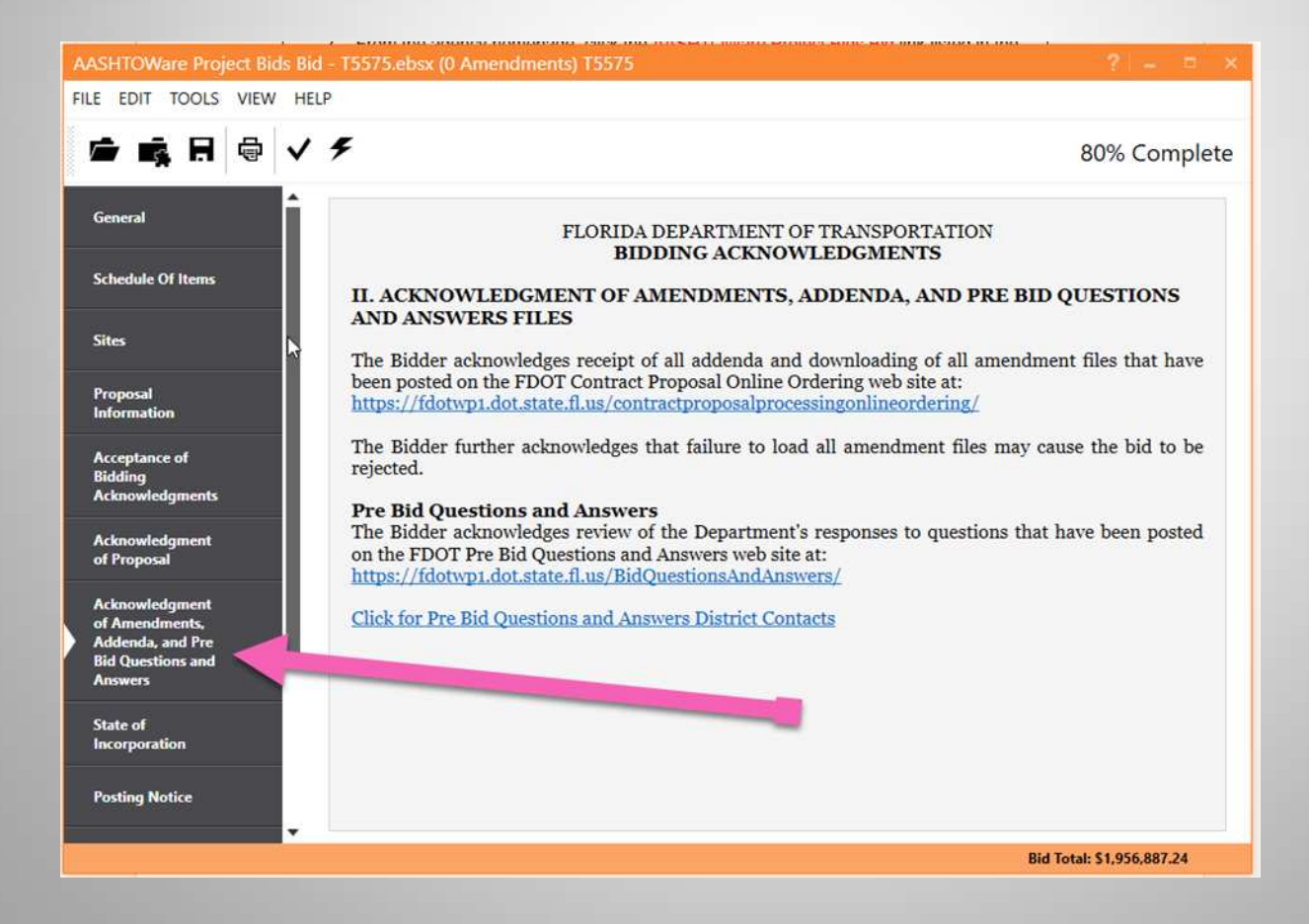

#### Enter the State of Incorporation.

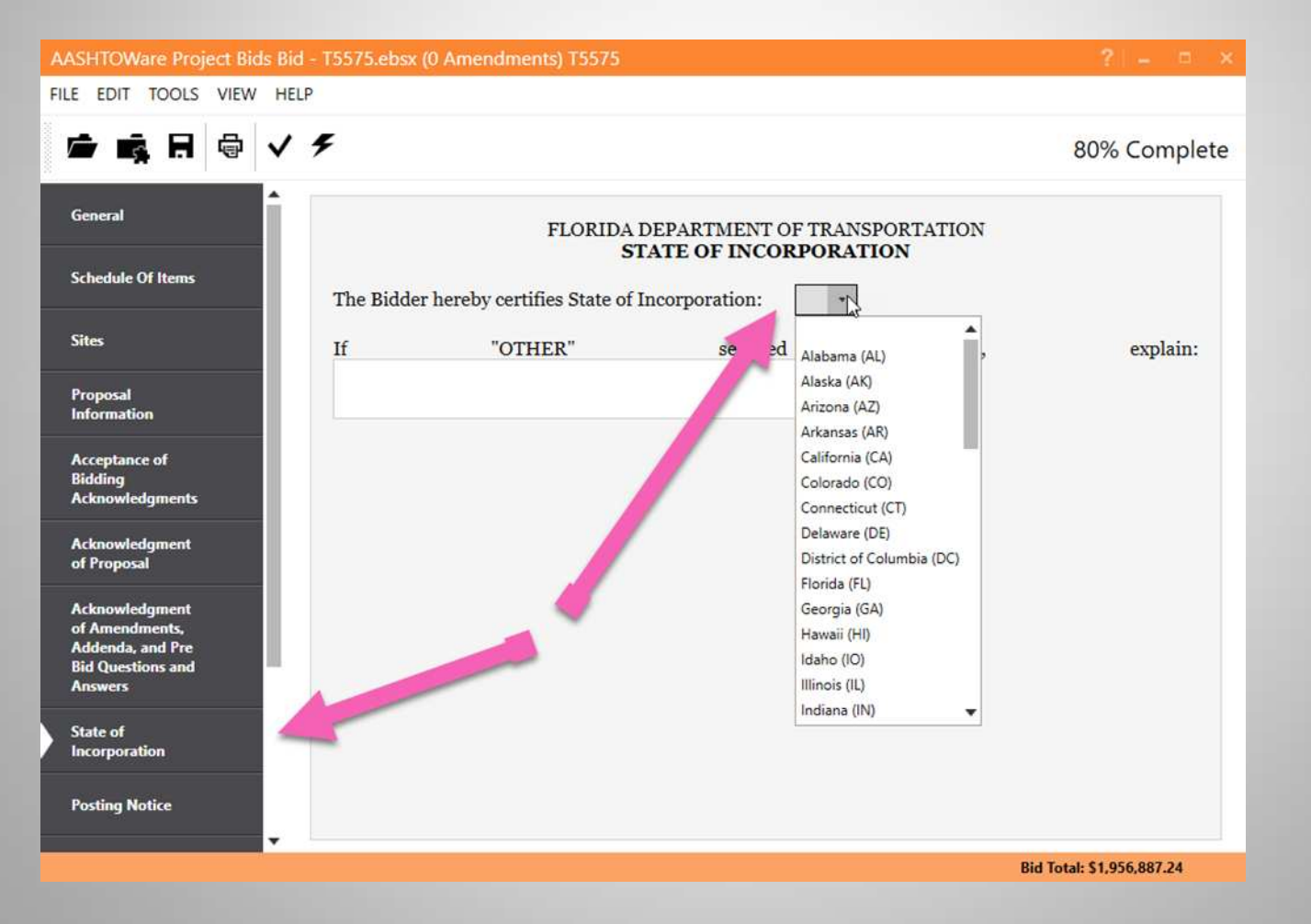

You will see the Posting information under this section.

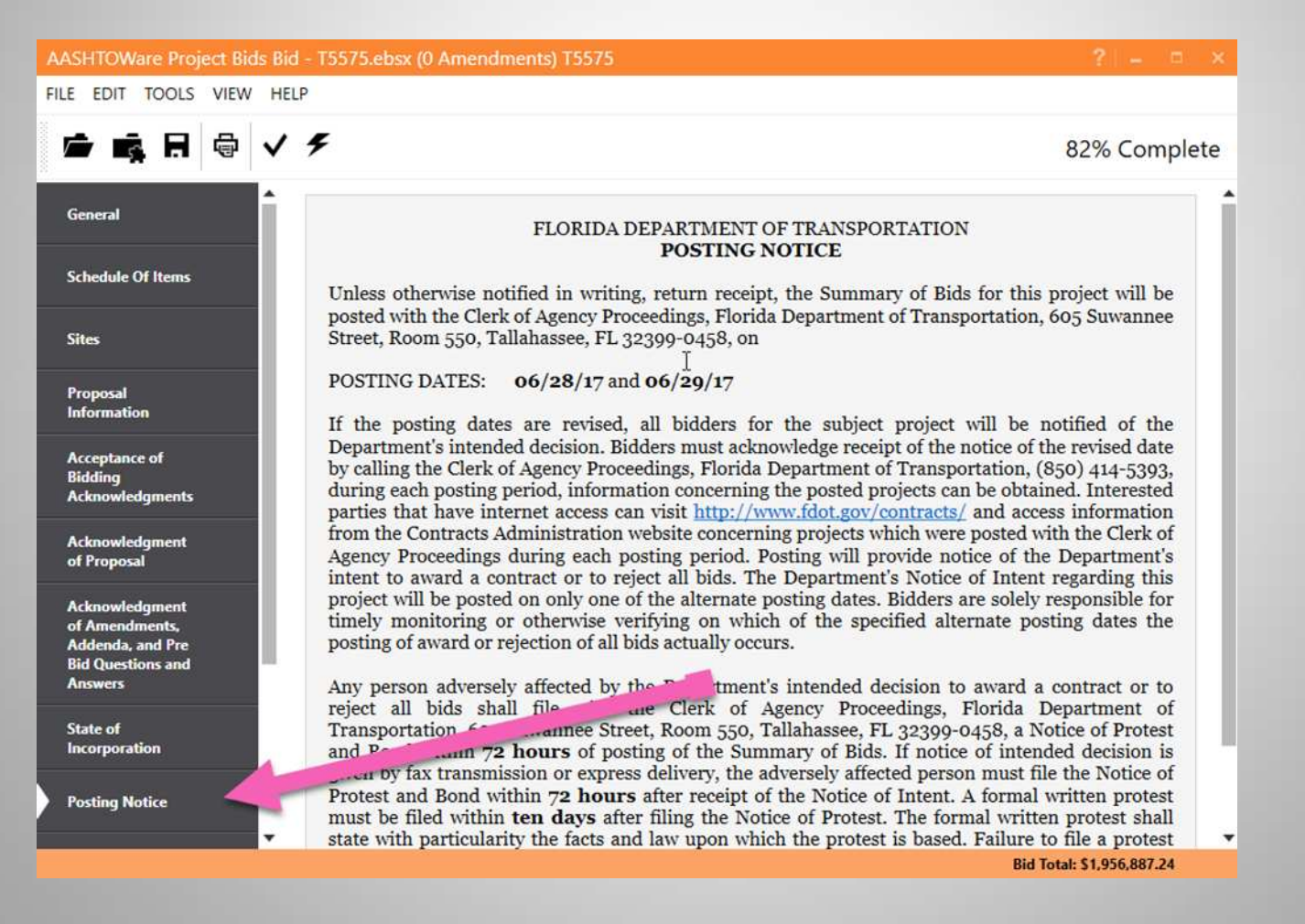

Certify the choice of Fuel Payment adjustment as appropriate.

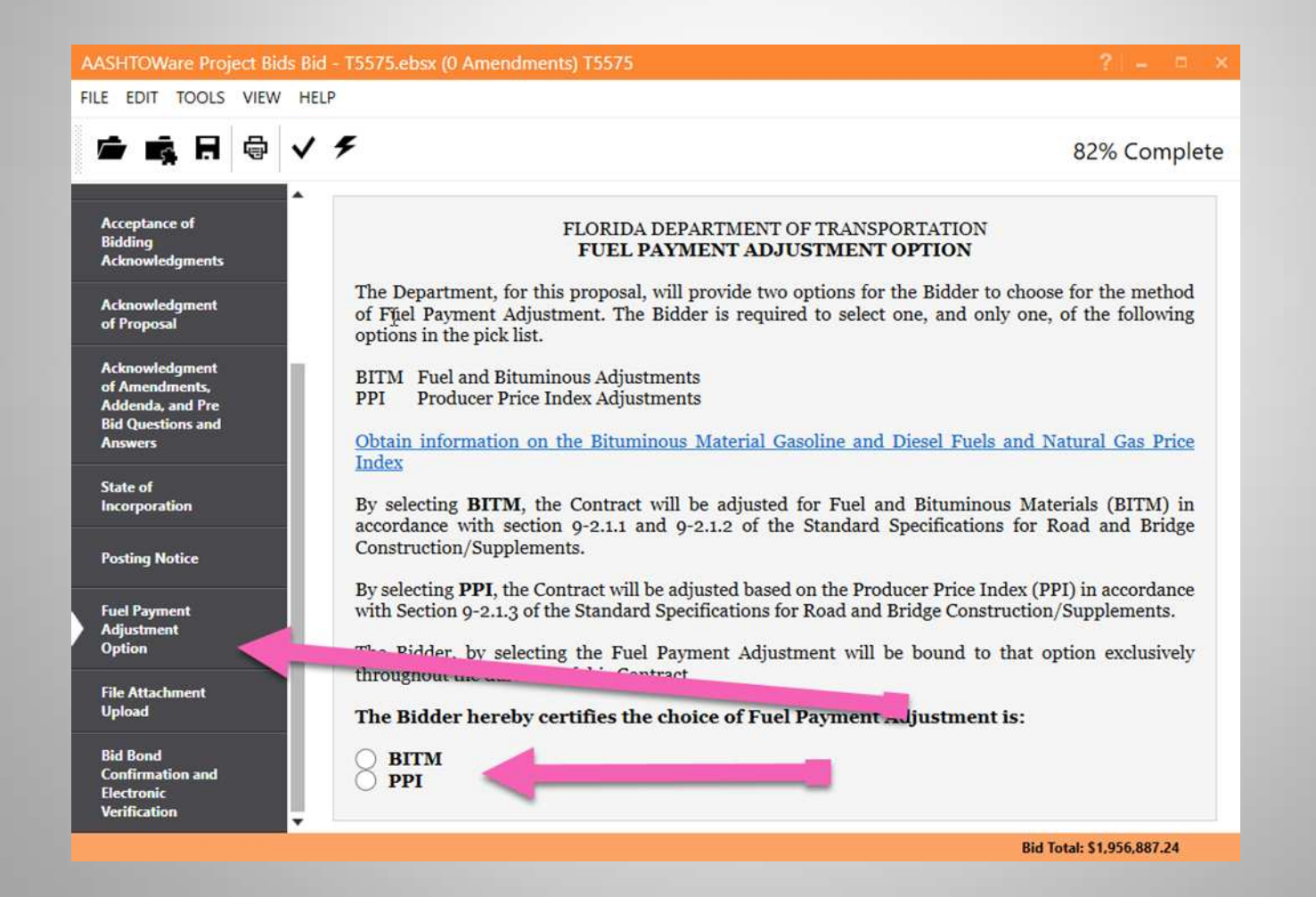

If you are required to submit any attachments, such as BDI Reference forms, Table A, etc., click "YES" and attach the file.

| AASHTOWare Project Bids Bid                                                                                                    | - T5575.ebsx (0 Amendments) T5575 ? – 🗆 🗶                                                                                                    |
|----------------------------------------------------------------------------------------------------|----------------------------------------------------------------------------------------------------|
| FILE EDIT TOOLS VIEW HELF                                                                                                    |                                                                                                    |
| 🖻 📫 🖪 🔤 🗸                                                                                                    | \$2% Complete                                                                                                    |
| Acceptance of<br>Bidding<br>Acknowledgments         Acknowledgment<br>of Proposal         Acknowledgment<br>of Amendments,<br>Addenda, and Pre<br>Bid Questions and<br>Answers         State of<br>Incorporation         Posting Notice         Fuel Payment<br>Adjustment<br>Option         File Attachment<br>Upload         Bid Bond<br>Confirmation and<br>Electronic | I   I   Only attach a single file. If need to attach multiple files, you may use a Windows@ compatible WinZip to ize mutiple files of different files types (doc,xls,txt,xml,html,csv,) into a single .ZIP file type. WinZip tool is a quick and easy way to zip and unzip files for data and email transmission. To download a free evaluation version of Winzip, please visit http://www.winzip.com   Maximun size for file to attach with BID submission:   3,000 KB (3MB)   WI you be attaching a file with the bid submission?   MS   MI   PIE   MO |
| Vennkation                                                                                                    |                                                                                                    |

You can browse and find the desired file on yourcomputer to attach.

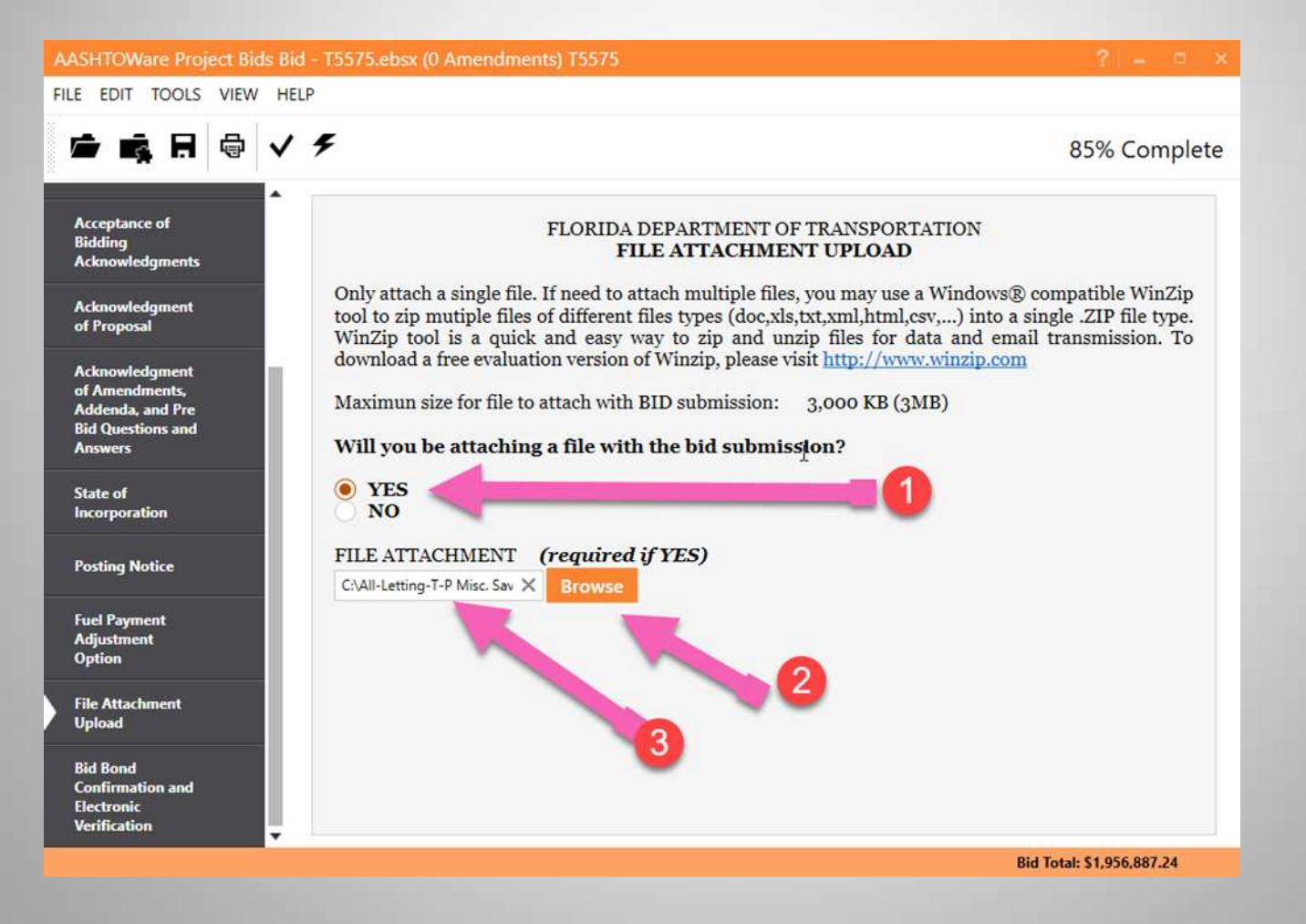

Bid Bond Method Confirmation- select your method of submitting your Bid Bond. If bid is \$150,000.00 or less, select "not required."

| LE EDIT TOOLS VIEW                                                                   | HELP                                                                                                    |
|--------------------------------------------------------------------------------------|----------------------------------------------------------------------------------------------------|
|                                                                                      | 96% Comple                                                                                                    |
| Acceptance of<br>Bidding<br>Acknowledgments<br>Acknowledgment<br>of Proposal         | advertisement and in accordance with 337.17 Florida Statutes. <u>Download Bid Bond Form</u><br>375-020-09<br>If paying bid guaranty by certified check, a certified check must be submitted prior to the deadline<br>for bid submittal as indicated in the advertisement and in accordance with 337.17 Florida Statutes.<br><b>The Bidder hereby certifies and confirms the Bid Bond method is:</b> |
| Acknowledgment<br>of Amendments,<br>Addenda, and Pre<br>Bid Questions and<br>Answers | Not Required<br>Paper Bid Bond<br>Certified Check<br>Electionic Bid Bond                                                                                                    |
| State of<br>Incorporation                                                            | * FIELDS BELOW ARE USED FOR THE ELECTRONIC BID BOND VERIFICATION PROCESS ONLY $\tilde{\mathbb{I}}$                                                                                                    |
| Posting Notice                                                                       | * Surety Registry Agency: * * Bond ID:                                                                                                    |
| Fuel Payment<br>Adjustment<br>Option                                                 | Verify Clear The following fields will be auto-populated upon successful completion of the Bond Id verification                                                                                                    |
| File Attachment<br>Upload                                                            | process.<br>Surety Company:                                                                                                    |
| Bid Bond<br>Confirmation and<br>Electronic                                           | Surety Address:<br>Surety City:                                                                                                    |
| Verification                                                                         | Surety State:                                                                                                    |

Click on the Checkmark tab on top to check your bid. If all required fields are not populated, the system will give you an error message:

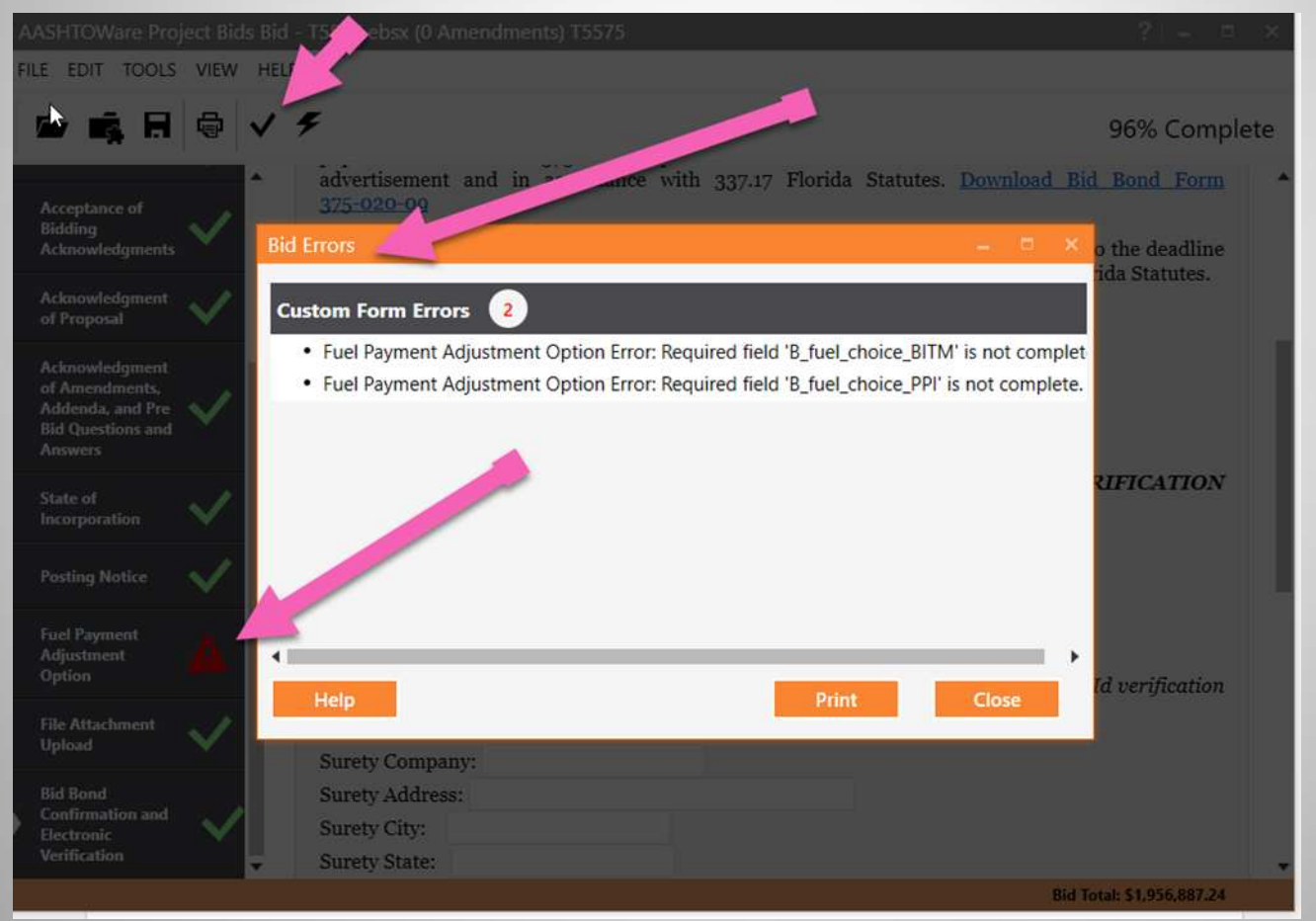

## In this case, the Fuel Payment Adjustment was not populated. The section indicated with green checkmark after correction.

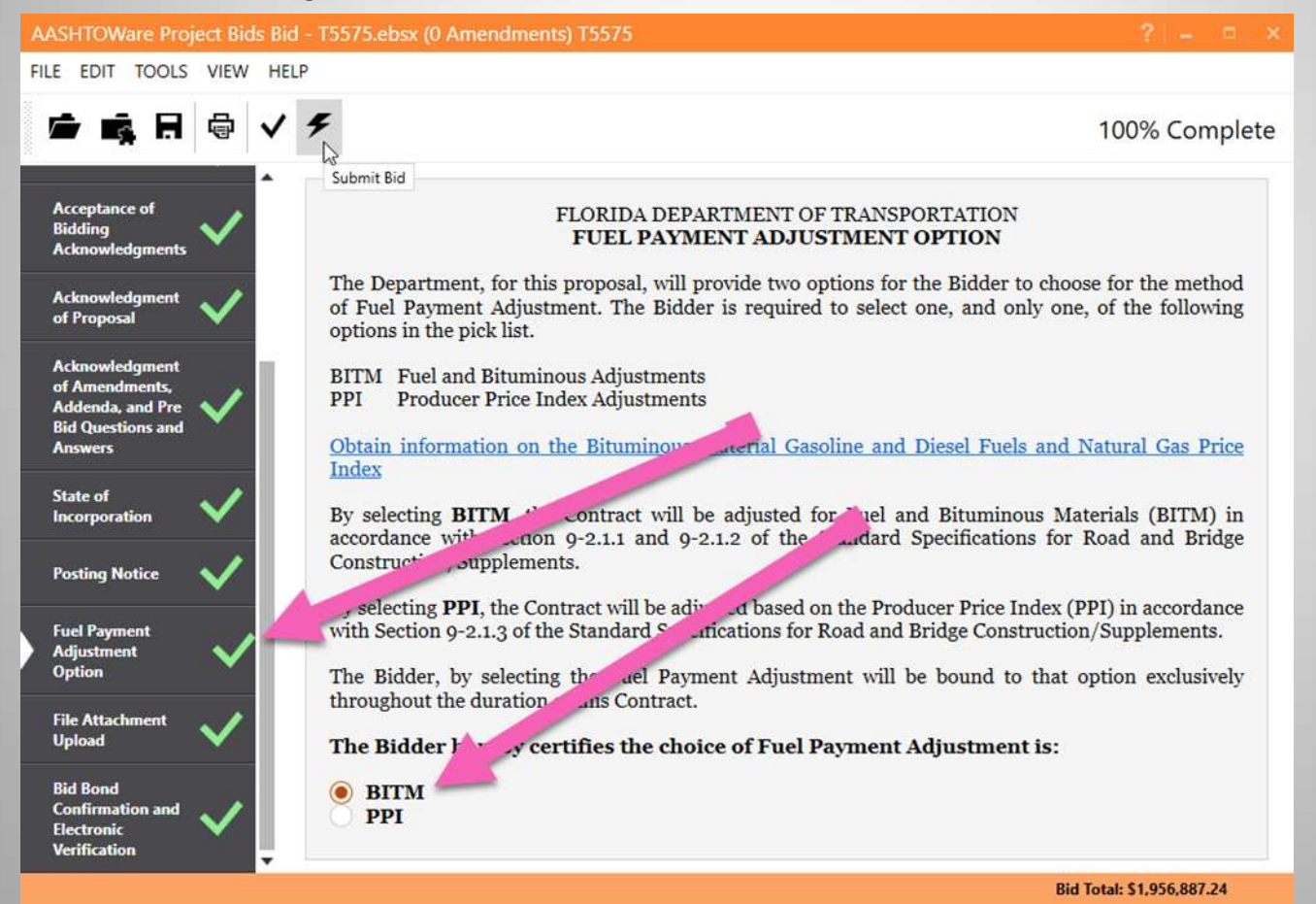

Once all required fields are populated, you can submit your bids by clicking on the "submit" button.

| AASHTOWare Project Bids Bid - 1                            | 5575.ebsx (0 Amendments) 75575                                                                                                    | ? 🕞 🗉 🗙                   |
|------------------------------------------------------------|----------------------------------------------------------------------------------------------------|---------------------------|
| FILE EDIT TOOLS VIEW HELP                                  |                                                                                                    |                           |
|                                                            | £                                                                                                    | 100% Complete             |
| 1                                                          | Bid Submission Wizard                                                                                                    |                           |
|                                                            | Welcome to the Bid Submission Wizard. This wizard will lead you through the steps necessary<br>to submit your bid over the Internet. |                           |
|                                                            | Help Next Cancel                                                                                                    |                           |
| Bid Bond<br>Confirmation and<br>Electronic<br>Verification | Ine Bidder nereby certines the choice of Fuel Payment Adjustin<br>BITM<br>PPI                                                        | aent is:                  |
|                                                            |                                                                                                    | Bid Total: \$1,956,887.24 |

The system will ask for some information to check the credentials.

| AASHTOWare Project Bids Bid - T5575.ebsx (0 Amendment      | s) 15575                                                       | ?                         |
|------------------------------------------------------------|----------------------------------------------------------------|---------------------------|
| FILE EDIT TOOLS VIEW HELP                                  |                                                                |                           |
|                                                            |                                                                | 100% Complete             |
| Bid Submission                                             | Wizard                                                         |                           |
| Select the Bidder ID and Digital I<br>ID password.         | D you wish to use for submitting the bid and enter the Digital | 1                         |
| Bidder ID:                                                 | F000000000 ·                                                   |                           |
| Digital ID:                                                | FDOT Test Vendor - A745A661E77E -                              | 2                         |
| Password:                                                  |                                                                |                           |
|                                                            |                                                                | 3                         |
|                                                            |                                                                | -                         |
|                                                            |                                                                |                           |
|                                                            |                                                                |                           |
| Help                                                       | Back Next (Mncel                                               |                           |
| I ne Bidder nereby cer                                     | times the choice of Fuel Payment Adjusting                     | ent is:                   |
| Bid Bond<br>Confirmation and<br>Electronic<br>Verification |                                                                |                           |
|                                                            |                                                                | Bid Total: \$1,956,887.24 |

#### More information.

| AASHTOWare Project Bids Bid - T5575.ebsx (0 Amendments) T5575                                                                                                    | ? L= - 1' - X             |
|----------------------------------------------------------------------------------------------------|---------------------------|
| FILE EDIT TOOLS VIEW HELP                                                                                                    |                           |
|                                                                                                    | 100% Complete             |
| Bid Submission Wizard                                                                                                    |                           |
| Select whether you wish to use automatic bid withdrawals in this bid submission. This will withdraw your bid for this proposal if you are the apparent low bidder on any selected previous call orders. |                           |
| Yes, run the automatic bid withdrawal step                                                                                                    |                           |
| No, skip the automatic bid withdrawal step      Back     Next     Cancel                                                                                                    |                           |
| Bid Bond<br>Confirmation and<br>Electronic<br>Verification                                                                                                    | at is:                    |
|                                                                                                    | Bid Total: \$1,956,887.24 |

#### Finally, click on "Submit"

| AASHTOWare Project Bids Bid - T5575.ebsx (0 Amendments) T5575                                                                                            | ?                         |
|----------------------------------------------------------------------------------------------------|---------------------------|
| FILE EDIT TOOLS VIEW HELP                                                                                                    |                           |
|                                                                                                    | 100% Complete             |
| Bid Submission Wizard                                                                                                    |                           |
| Your bid is now ready to be submitted with the following information:                                                                                    |                           |
| Bidder ID:         F000000000           Business:         FDOT           Digital ID:         FDOT Test Vendor - A745A661E77B11F54F473162B776316B86F6B4F5 |                           |
| 1 attachments (T4451-BDI-Jones Benitez.pdf ) have been attached to this submission.                                                                      |                           |
| Click Submit to submit your bid.                                                                                                    |                           |
| Help Back Sutmit Cancel                                                                                                    |                           |
| Bid Bond<br>Confirmation and<br>Electronic<br>Verification                                                                                               | ent is:                   |
|                                                                                                    | Bid Total: \$1,956,887.24 |

#### And ... "Finish"

| AASHTOWare Project Bids Bid - T5575.ebsx (0 Amendments) T5575                                                                   | ? 🕞 🕹 🗙                   |
|----------------------------------------------------------------------------------------------------|---------------------------|
| FILE EDIT TOOLS VIEW HELP                                                                                                    |                           |
|                                                                                                    | 100% Complete             |
| Bid Submission Wizard                                                                                                    |                           |
| The bid has successfully been encrypted and sent to the web server. Click Print Receipt to print the receipt of bid submission. |                           |
|                                                                                                    |                           |
|                                                                                                    |                           |
| Help Print Receipt Finish                                                                                                    |                           |
| Bid Bond<br>Confirmation and<br>Electronic<br>Verification                                                                      | ent is:                   |
|                                                                                                    | Bid Total: \$1,956,887.24 |

# **SUBMITTING YOUR BID**

- Unless otherwise stipulated in the proposal description, bids for all projects must be submitted using Bid Express only. No other means of submission of bids will be accepted. Please visit the Contracts Administration Website at: <u>http://www.fdot.gov/contracts</u> for more information on Bid Express. Submitting bids through Bid Express requires a Digital ID. To obtain a Digital ID, please contact Bid Express at <u>http://www.bidx.com</u>. Allow up to 6 days to complete the Digital ID registration.
- To submit your bid, you must include the following:
  - 1. 5% bid bond if bid is more than \$150,000.00.
  - 2. If applicable: Expertise/Experience Form, BDI Reference Form
- Please make sure that all of your contact information is correct when filling out your paper work.
- Review the Bidders Checklist at this link: <u>https://ftp.fdot.gov/file/d/FTP/FDOT%20LTS/CO/cc-</u> <u>admin/BidderChecklist.pdf</u> Please follow this checklist and call the Contracts Office, if you have any questions.

# **SUBMITTING YOUR BID**

- When submitting your bid electronically it is important to note the following:
  - <u>No one</u> can see your bid until the cutoff time for the letting. There is no need to wait until the last minute to submit your bid.
  - You can update your bid at any time up to the cutoff time. You are not limited to only one submission. We encourage you to submit your bid as early as possible. If you need to make any changes, simply resubmit the bid.
    - Submitting early will also allow us the time needed to help you with any problems that may occur. While we will make every effort to help you get your bid in on time, it may not be possible if we get notified at the last minute.

## **HELPFUL INFORMATION**

 Please read over the Full Advertisement, which can be found on the FDOT Contracts website. The advertisement contains important, helpful information such as the letting date & time, letting location, project information, posting notice, prequalification information, protest rights, bid bond information, DBE participation, & more.

 If you have any technical questions, you must go through our Bid Question & Answers site. Questions posted to this site before 5:00 P.M. (EST) on the seventh calendar day prior to the bid opening will be responded to by the Department. For questions posted after this time, an answer cannot be assured. For all questions posted before the deadline, FDOT will provide and post responses on this website, https://bqa.fdot.gov

## WHAT TO EXPECT...

- After the letting, the preliminary results will be posted to the website, <u>https://fdotwp1.dot.state.fl.us/wTBidLetting/LettingMain</u>
- The bids will be reviewed by FDOT staff.
- The intent to award will be posted on the posting date and will be officially awarded following the 72 hour protest period. The contractor usually has 10 days to execute the contract and obtain the performance bond. After final execution by the Department, which may take 5 days, the Notice To Proceed (NTP) is usually issued within the next 30 days. Review the contract specifications to confirm the NTP and contract execution timeframes.
- The awarded vendor will receive their award package by email after the posting.
- To obtain additional information please visit the Contracts Website at <u>http://www.fdot.gov/contracts/</u>

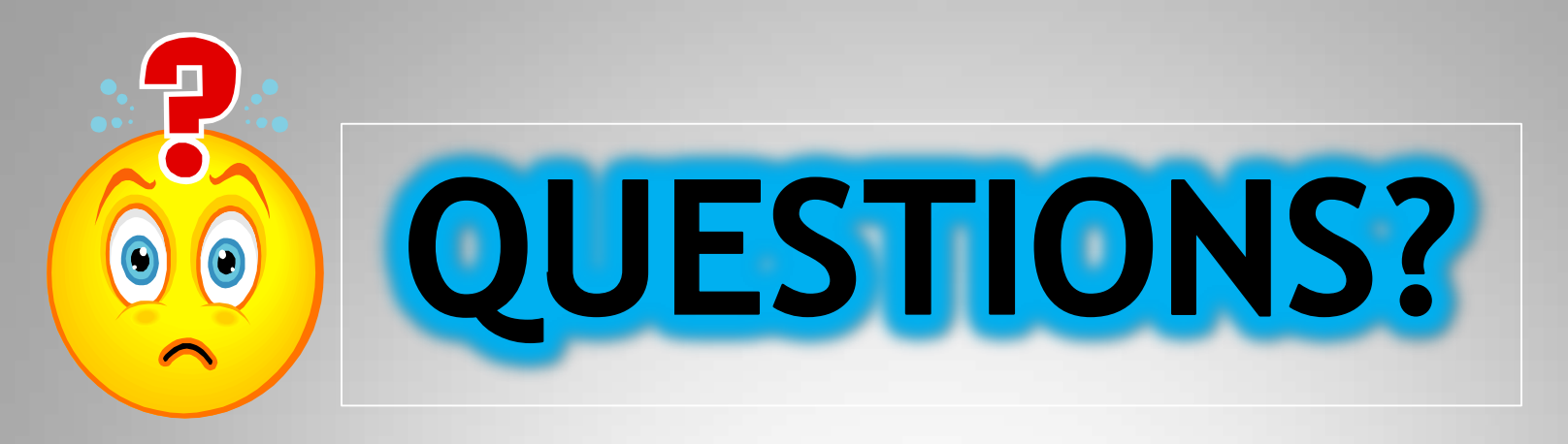

#### CONTACTS

Contracts.Admin@dot.state.fl.us

Central Office - Tallahassee 850-414-4000

District Office Phone Numbers can be found at: https://www.fdot.gov/contracts/district-offices/distco.shtm

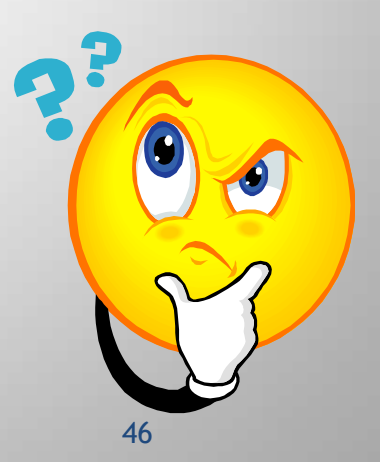